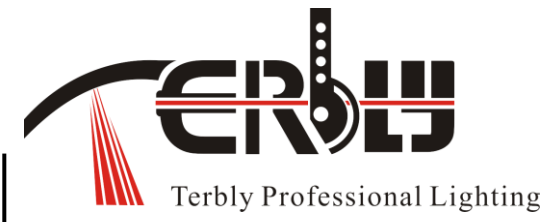

ļ

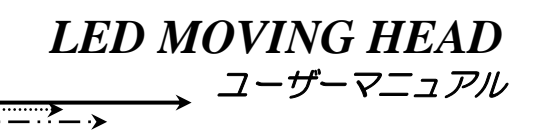

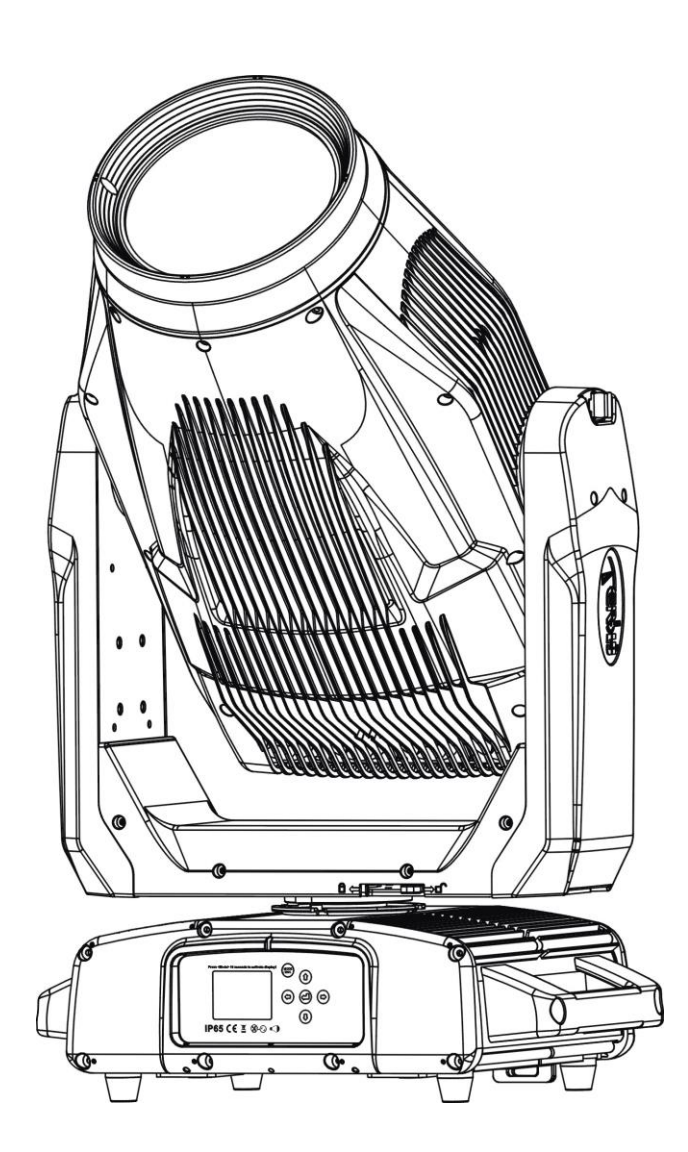

\_ . . \_ . . \_ . . \_ . .

# **GLX IP**

この取扱説明書は大切に保管して下さい

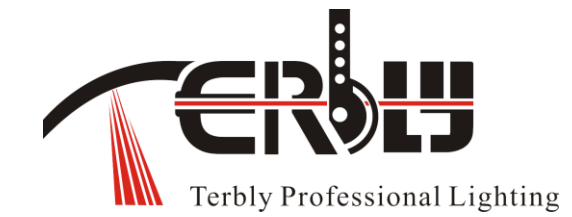

TERBLY 製品をお買い上げいただき、誠にありがとうございます。 強力で用途の広い製品となっております。 当社の優れた製品とサービスに ご満足いただけると確信しております。 安全のため装置の設置と操作を行う前に、 この取扱説明書をよくお読みください。

目次

| 1. | 安全上のご注意                  | <u>2</u>  |
|----|--------------------------|-----------|
| 2. | 機能                       | <u>6</u>  |
| З. | 各部の名称                    | <u>10</u> |
| 4. | 寸法図                      | <u>11</u> |
| 5. | 製品の取り付け                  | <u>12</u> |
| 6. | DMX-512 制御接続             | <u>15</u> |
| 7. | DMX ターミネーターとの DMX-512 接続 | <u>16</u> |
| 8. | デバイス DMX 開始アドレスの選択       | <u>16</u> |
| 9. | 表示                       | <u>17</u> |
| 10 | ).各種メニュー                 | <u>17</u> |
| 11 | .Function(各種設定)          | <u>20</u> |
| 12 | 2.DMX プロトコル              | <u>31</u> |
| 13 | 3.エラーメッセージ               | <u>39</u> |
| 14 | クリーニングとメンテナンス            | <u>41</u> |
| 15 | 5.アフターサービス               | <u>42</u> |

# 取扱説明書 LED MOVING HEAD 【GLX IP】

この度は本製品をお買い上げいただき、誠にありがとうございます。安全に御使用いただく為、 本説明書をよくお読みの上、正しくお使い下さい。また、大切に保管していただき必要に応じご参照ください。

| 型式名称     | GLX IP               |
|----------|----------------------|
| 動作電圧     | 200~240 V 50 / 60 Hz |
| 定格消費電力   | 1600 W               |
| 保護等級     | IP 65                |
| 動作温度環境   | -20° ~ 45°           |
| 最高表面温度   | 100℃                 |
| Pan/Tilt | Pan 540° / Tilt 250° |
| 最小隔離距離   | 0.5m                 |
| 最小照射距離   | 4m                   |
| 制御CH数    | 37 / 39 / 60ch       |
| ズーム角度    | 5.7°~52°             |
| ヒューズ     | 250V-T15A            |
| サイズ      | 458×591×825mm        |
| 重量       | 53Kg(付属品等含まず)        |

定格·仕様

# 機器銘板の解説

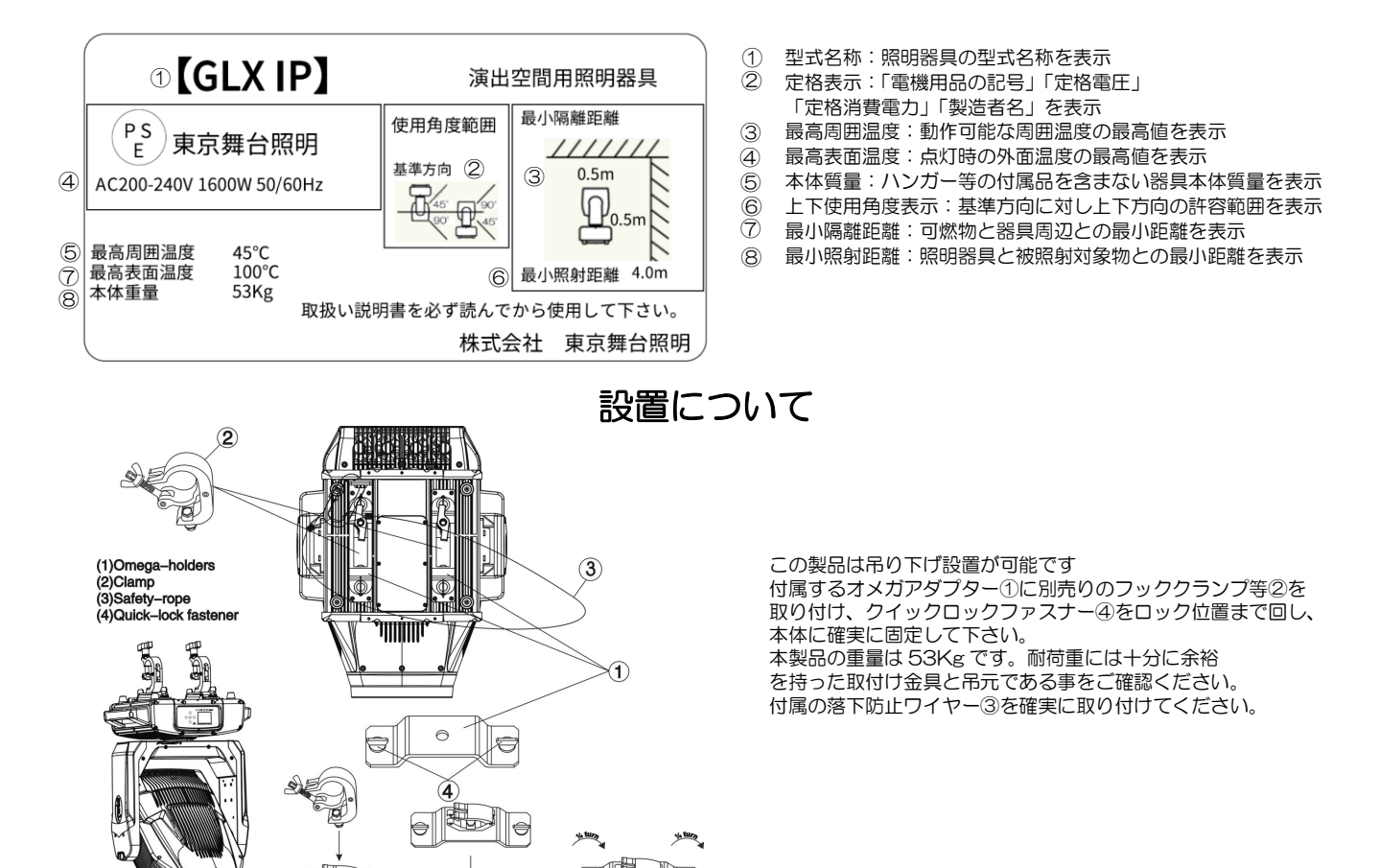

€

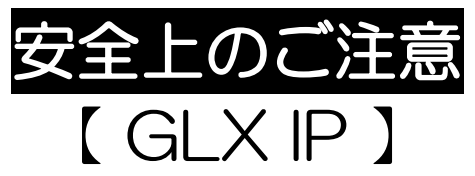

この注意書きには、GLX IP を安全にご使用頂くために必ず守って頂きたい内容を記載しております。 よくお読みになり安全にご使用下さい。

# ▲警告 取扱いを誤った場合、死亡又は重傷を負う可能性が大きいもの

 ○このLEDスポットライトは舞台・スタジオ等の演出空間専用照明器具です。その他の用途には使用しないで下さい。
 ○電源コード等の接続は取扱説明書をよく読み確実に行って下さい。間違った接続をしますと、接触不良により火災の原因となります。
 ○器具取付及び設置にあたって器具と周辺の可燃物との距離は離して下さい。火災の原因となります。
 ○器具からの発煙や異臭などの異常が発生した場合、ただちに使用を中止し電源を切り、コンセントを抜いてから販売店又は弊社に ご連絡下さい。そのまま使用しますと、火災・感電の原因となります。
 ○器具の点灯中や消灯直後は本体を素手で触らないで下さい。放熱部は高温の為、やけどの原因となります。
 ○品具の点灯中や消灯直後は本体を素手で触らないで下さい。放熱部は高温の為、やけどの原因となります。
 ○品具の点灯中や消灯直後は本体を素手で触らないで下さい。放熱部は高温の為、やけどの原因となります。
 ○品具の点灯中や消灯直後は本体を素手で触らないで下さい。
 ○器具の方解・改造はしないで下さい。
 ○器具の分解・改造はしないで下さい。
 ○器具の分解・改造はしないで下さい。

○必ず純直電源の AC200V~240V で使用して下さい。調光回路電源は使用しないで下さい。故障・火災・感電の原因となります。 ○周囲温度は -20~45℃で使用して下さい。指定外の環境下で使用すると、故障・火災・LED 短寿命の原因となります。 ○ハンガーや落下防止ワイヤー等は指定された取付方法があります。取扱説明書に従い正しく設置して下さい。

誤った取付を行うと、器具の落下、それに伴うけがの原因となります。

○本製品は、カラー演出を目的とした演出用器具です。 ○保守点検について

- 日常点検は取扱説明書の日常点検項目に従い、定期的に劣化診断を行って下さい。
- 日常点検、清掃は必ず電源を切って行って下さい。
- ・LED ユニット、LED 電源等の器具内部の部品の点検・交換等は専門業者にご依頼下さい。
- ・器具には寿命があります。取扱説明書の日常点検項目をご確認頂き、安全に使用して下さい。
- ・地震などの天災後は「舞台・テレビジョン照明技術者技能認定者」などの専門家が点検を行った後に使用して下さい。

| 分類    | 点検項目                                | 日常点検 |    |    |     | メーカー |
|-------|-------------------------------------|------|----|----|-----|------|
|       |                                     | 清掃   | 増締 | 交換 | その他 | 修理依頼 |
|       | 同固定金具その他の灯体各部、アーム、吊金具等に異常変形や損傷がないか。 |      |    |    |     | 0    |
| 灯体    | 角度調整部、その他可動部の動作は円滑で、確実に固定できるか。      |      |    |    |     | 0    |
|       | ネジに緩みはないか。                          |      | 0  |    |     |      |
|       | 灯体内に埃や紙吹雪等の可燃物はないか。                 | 0    |    |    |     |      |
| 落下防止  | 金具、ナス環等に変形・錆・損傷はないか。                |      |    | 0  |     |      |
| ワイヤー  | ワイヤーに屈折・素線断線等の損傷はないか。               |      |    | 0  |     |      |
| 電源コード | 変形・亀裂・変形はないか。                       |      |    |    |     | 0    |
| プラグ   | 変色・損傷がなく、コネクタ・コンセントとの接続に異常はないか。     |      |    | 0  |     |      |
|       | 端子ネジは緩んでいないか。                       |      | 0  |    |     |      |
| レンズ   | 変色・ひび割れ・破損はないか。                     |      |    |    |     | 0    |
|       | 汚れていないか。                            | 0    |    |    |     |      |
| ヒューズ  | 切れていないか。                            |      |    | 0  |     |      |
| 絶縁抵抗  | 器具は漏電していないか。                        |      |    |    |     | 0    |

〒135-0015 東京都江東区千石一丁目 14 番 21 号

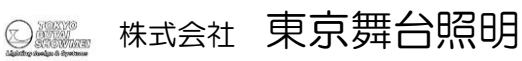

URL:http://www.tokyobs.co.jp tel 03-5653-5415 fax 03-5653-5416

1.安全上の注意

# 1.1. 安全上の重要な警告

この製品は完全な状態で出荷されています。この状態を維持し、

安全な操作を確保するために、使用者はこの取扱説明書に記載されている安全上の注意 と警告に絶対に従って下さい。

照明器具を安全かつ正確に設置、操作、および保守するために、

資格のある技術者が設置と操作を行い、これらの指示に注意深く従うことをお勧めします。

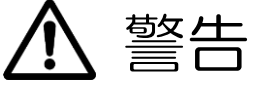

器具と被照射面の距離は、本体の表示および取扱説明書に従って十分な 距離を取ってください。

▲ 指定距離より近すぎると、被照射物の火災の原因になります。

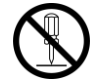

器具を分解しないでください。 感電、故障、火災の原因になります。

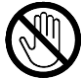

器具の点灯中および消灯直後は、本体周辺を素手で触らないで下さい。 本体周辺が高温のため、やけどの原因になります。

操作中、動作中は本体の動作範囲内に入らないでください。 本体の破損、損害、けがの原因になります。

光源を直接見ないでください。

高光量のため、目への障害の原因になります。

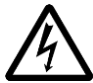

高電圧を発生する器具のため、メーカー指定の使用条件で使用してください。 使用条件を厳守されないと、感電、火災の原因になります。

#### 重要:

この取扱説明書を無視したことにより生じた損傷は保証の対象ではありません。 取扱業者およびメーカーは、結果として生じる欠陥または問題に対する責任を負いません。

- 製品が環境条件による温度変化にさらされた場合は、すぐに電源を入れないで下さい。結露により製品が損傷する可能性があります。製品が室温に達するまで、電源をオフのままにします。
- この製品は保護クラスIに該当します。したがって、製品を接地することが不可欠です。
- レンズまたはディスプレイのいずれかが損傷している場合(損傷には材料の亀裂 または切り傷が含まれる場合があります)、それらを交換する必要があります。
- 電源プラグの交換などの電気接続は、資格のある人が行う必要があります。
- 使用可能な電圧が、この取扱説明書の最後に記載されている電圧より高くない事 を確認してください。

- 電源コードが鋭い角で押しつぶされたり損傷したりしないようにしてください。
   電源コードが破損した場合これが当てはまる場合、ケーブルの交換は認定取扱業者が行う必要があります。
- この製品の電源コードが損傷している場合は、怪我を避けるために、メーカーまたはそのサービス代理店または同様の有資格者が独占的に交換する必要があります。
- 製品を使用していないとき、またはメンテナンスを実行する前に、必ず製品を主 電源から切り離してください。プラグの電源コードのみを扱ってください。
   電源コードを引っ張ってプラグをソケットから引き抜かないでください。
- 初めて電源を入れたとき、煙や臭いが発生することがあります。
   これは、加熱時の金属部分のコーティングが原因であり、正常です。
   心配な場合は、販売代理店またはTerblyにお問い合わせください。
- ビームを可燃性の表面に集中させないでください。製品の既存のレンズと照明面の間の最小距離は、4メートルを超えている必要があります。

# 製品の変更による損傷は保証の対象外ですのでご注意ください。 子供や非専門家は近づけないでください。

- 1.1. 1.1。 一般的なガイドライン
  - この製品は、ステージ、スタジオ、劇場などでのプロ用の照明効果です。
     この製品は、屋内または屋外用に設計されています。
  - この製品は、この取扱説明書に記載されている最大交流電流内でのみ 操作できます。
  - 製品の設置または保守の際は、製品を慎重に取り扱ってください。
     振ったり、力を加えたりしないでください。
  - 設置場所を選択するときは、製品が極端な熱、湿気、またはほこりにさらされて いないことを確認してください。
  - 製品の取り付け時にオメガアダプターを使用する場合は、 クイックロックファスナーがクイックロックの穴に正しく確実に配置されている ことを確認してください。
  - 製品の機能をよく理解してから、製品を操作してください。
     製品を操作する資格のない人による操作を許可しないでください。
     ほとんどの損傷は、専門外の操作の結果です。
  - 製品を輸送する場合は、元のパッケージを使用してください。
  - 製品の適切な温度は-20℃~45℃です。
     この温度範囲外で製品を使用しないでください。
  - この製品の光源が寿命に達した場合、取扱業者およびメーカーにご連絡ください。

安全上の理由から、製品のすべての変更は禁止されていることに注意してください。 この装置をこの取扱説明書に記載されている方法とは異なる方法で操作すると、 製品が損傷を受け、保証が無効になります。

また、その他の操作をすると、ショート、やけど、感電などの原因となります。

# 2.機能

# 電源

- AC 200-240V, 50/60Hz
- 消費電力:1600W

# 光源

- LED: 白色LED 8000±450K LED
- 寿命:≥20,000 H

# 移動

- Pan : 540° (16 bit)
- Tilt : 250° (16 bit)
- 駆動システム:オートX-Y配置仕様

# Pan/Tilt movement mode:

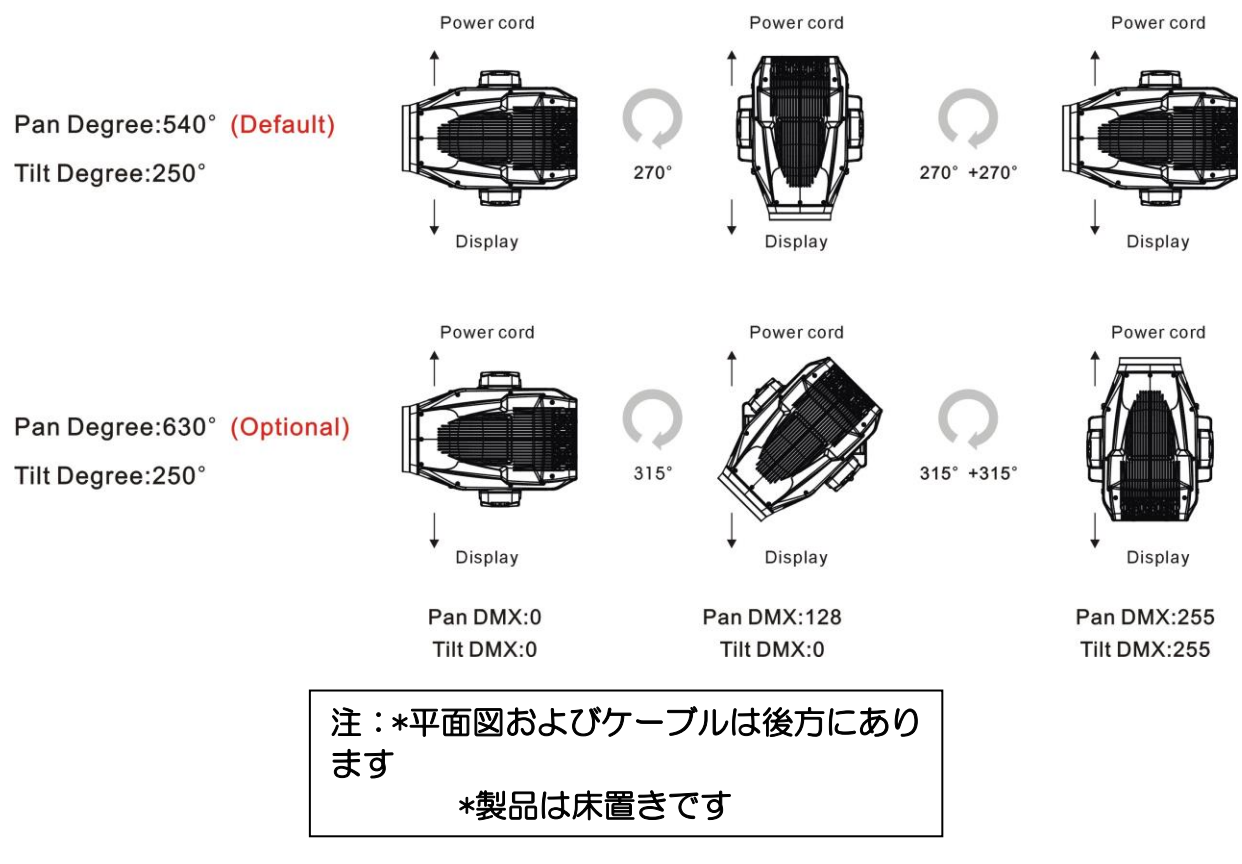

# 色

- CMY+CTO カラーミキシング,
- カラーホイール:5 色ダイクロフィルター + open,

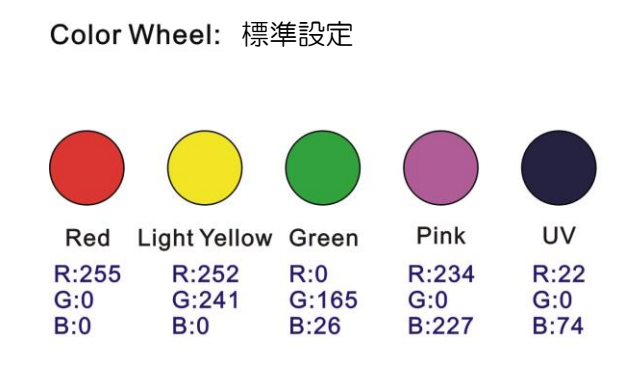

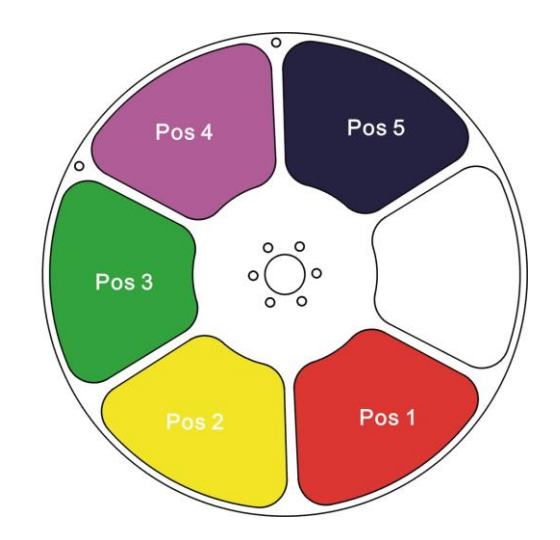

# ゴボホイール

- ローテートゴボ:6 種類の回転ゴボ+open
- スタティックゴボ:7 種類+ open

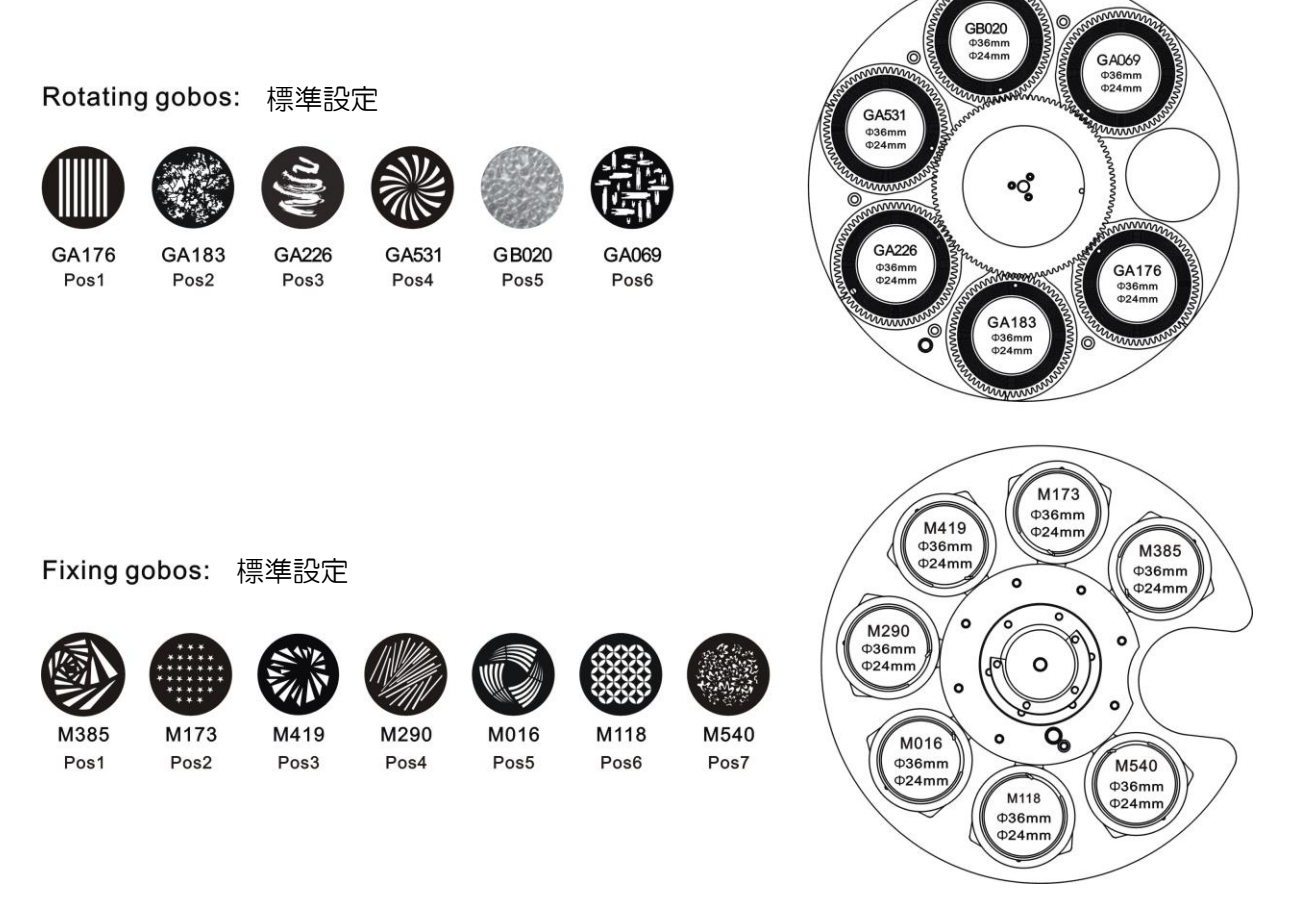

# 特徴

- チャンネルモード:39/37/60
- 操作モード:DMX-512, Master / Slave Active
- ストロボ:ストロボ効果1秒あたり1~25回
- アニメーションホイール:特別な動的炎または水の効果を作ることができます
- ローテートプリズム:4面プリズムおよび4面の線形プリズム、16面プリズムマクロ

- ビーム角: 5.7°~52.2°
- ブレードシステム
- フォーカス
- ディマー:0%~100%
- フロスト:弱いフロストフィルターと強いフロストフィルター
- アイリス:5%~100%

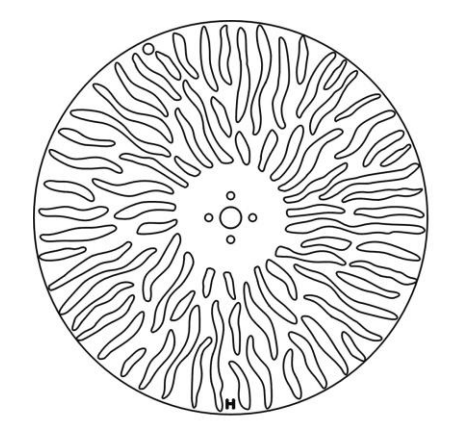

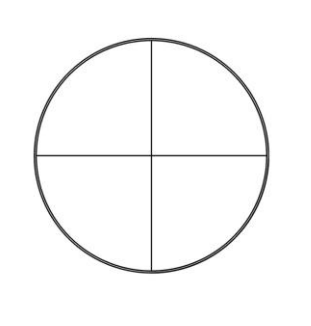

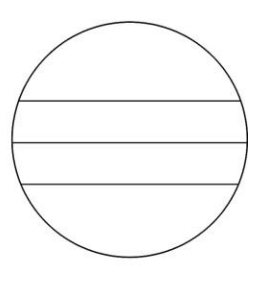

Animation

4 Prism

4 Linear Prism

# **Blades system**

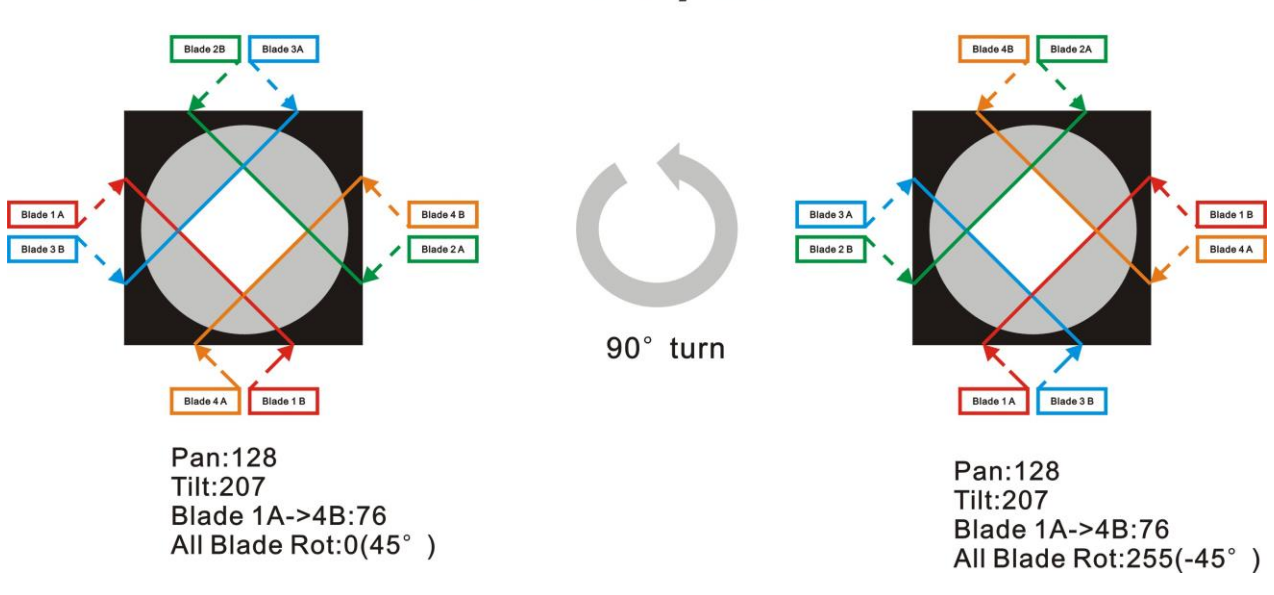

注:4プレーンブレードシャッターシステム。「ブレードXA&B@255」の場合、 各ブレードはビーム全体を閉じます。 \*製品は床置きにした場合の図面です。

# 画面

- 高度で便利なフルカラーLCDタッチスクリーン。
- エラーを防止するために15秒間待機した後、自動的にロックされます。
   ボタン<sup>(W)</sup>を3秒間押し続けると、アクティブになります。

 パン/チルトロックリセット検出: ②と<sup>③</sup>ボタンを長押しでパン/チルトリセット を動かさずにフライトケース内でリセットを完了できます。

# ソフトウェア

選択時に利用可能な 7 つのプリインストールプログラム アップグレード: DMX システムを使用。 DMX アドレスのリセット、リモートランプスイッチ、リセットはすべてコントローラー で行うことができます 参考のためにディスプレイ上の器具の稼働時間できます。 その他のスペック

高度なRDM機能を搭載しています。

# 重量

重量(付属品を含まず):53 kg

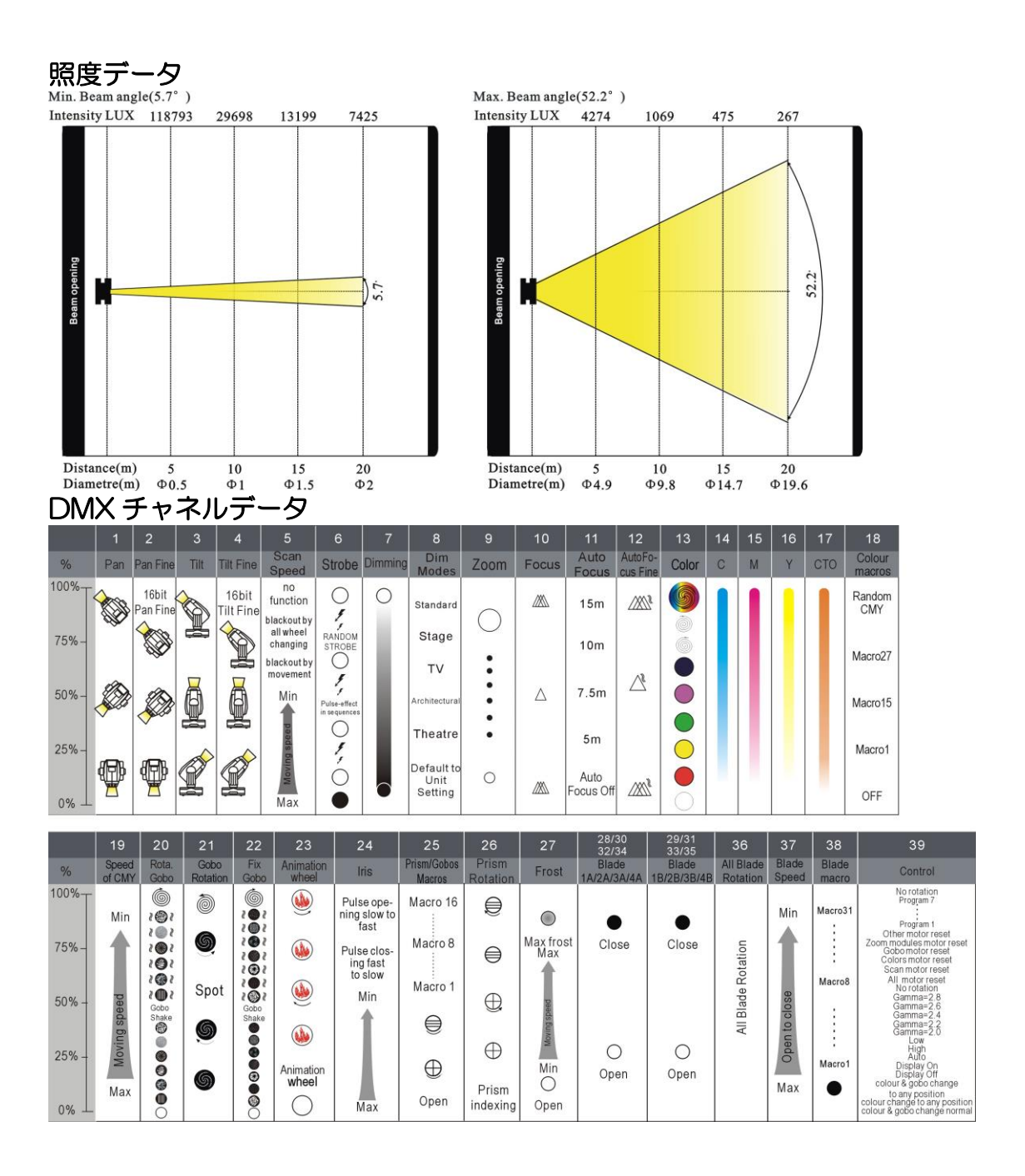

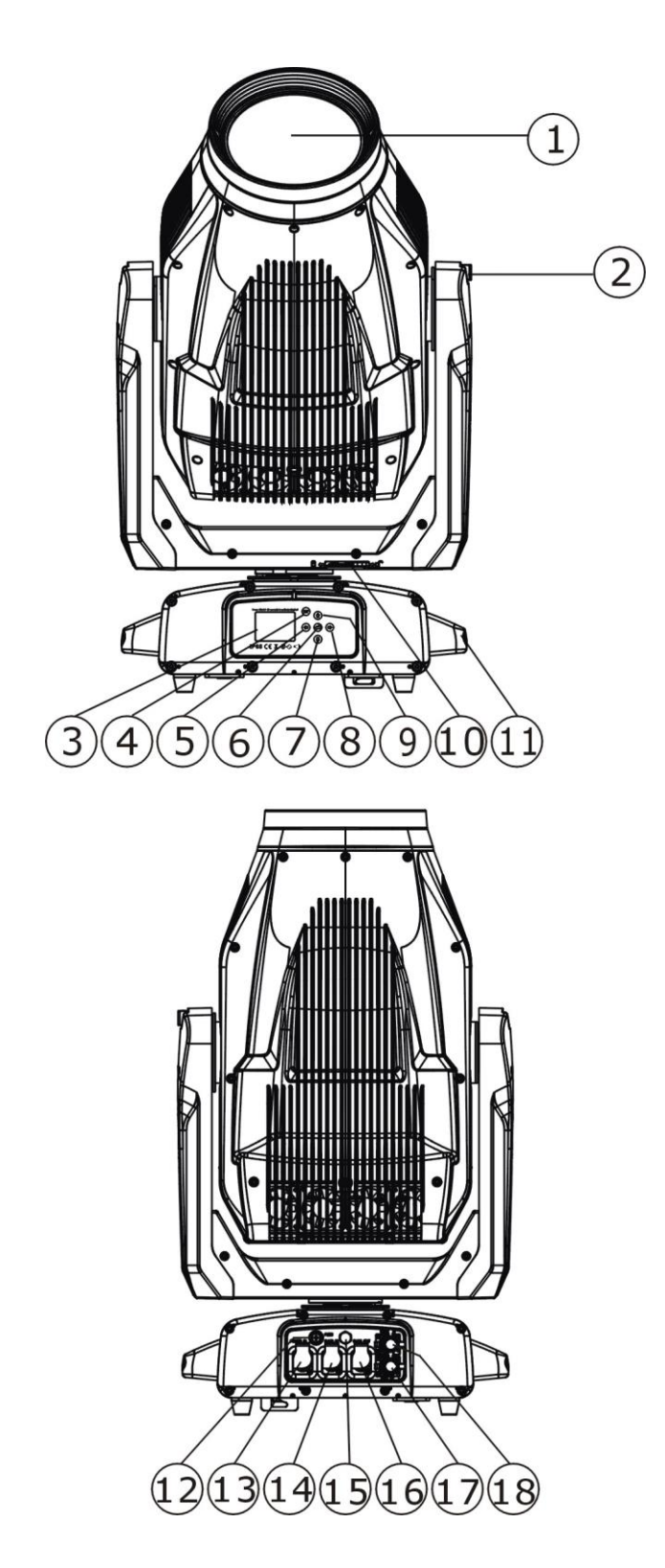

- 1)レンズ
- 2) チルトロック
- 3) ディスプレイ
- 4) モード/ Esc ボタン
- 5) 左ボタン
- 6) ENTER ボタン
- 7) ダウンボタン
- 8) 右ボタン
- 9)上ボタン
- 10) パンロック
- 11) ハンドル
- 1)ヒューズ
- 2)電源投入
- 3) RJ45 インチ
- 4) バルブ
- 5) RJ45 アウト
- 6) DMXイン
- 7) DMX アウト

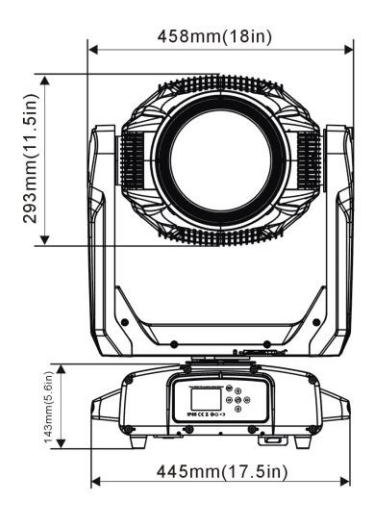

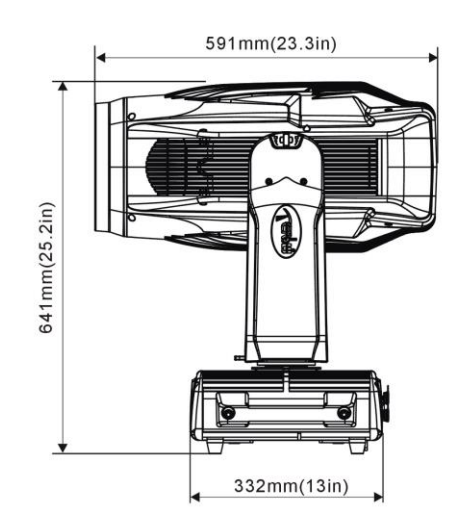

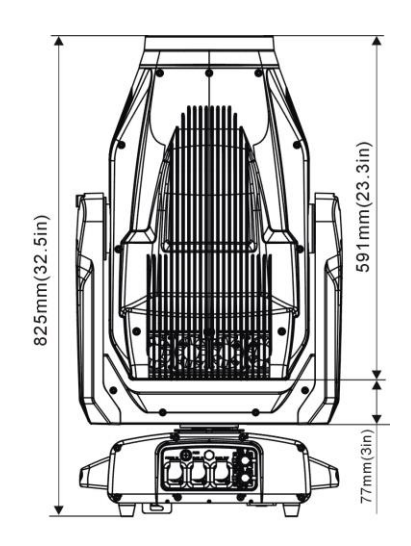

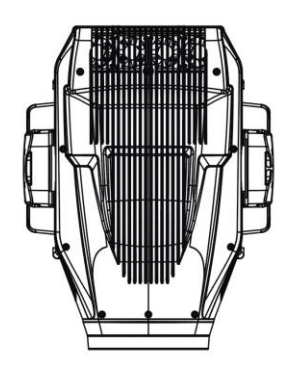

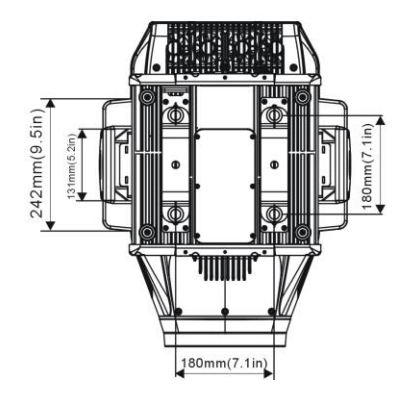

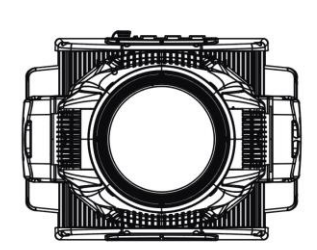

# 5.製品の取り付け

5.1. RIGGING THE DEVICE

# 注意!

製品取り付けは、GB7000.1-2015、GB7000.217-2008、およびその 他の各国の規定を考慮してください。製品の取り付けは、資格のある人が行う必要があります。

- 製品が取付できる場所は、重大な変形が発生することなく、
   製品の重量の10倍の重量を1時間サポートできる必要があります。
- 設置は常に二次的な安全アタッチメントで固定する必要があります。
   付属の適切な安全ケーブルを使用してください。
- 製品の取り付け、取り外し、またはメンテナンスを行うときは、
   製品の真下に絶対に立たないでください。
- すべての電気接続は、製品を使用する前に資格のある電気技師によって 承認される必要があります。
- 製品が恒久的に取り付けられている場合、これらの取り付けは、 年に1度、資格のある人によって承認される必要があります。
- オーバーハングには、作業負荷制限の計算、設置/取り付け材料の指定、およびすべての設置材料と製品の定期的な安全検査を含む(ただしこれらに限定されない)幅広い経験が必要です。これらの資格がない場合は、この製品の取り付けを自分で行わないでください。不適切な取り付け/取り付けは、重大な人身事故につながる可能性があります。
- 取り付けの前に、設置場所が製品の重量の10倍の最小点荷重を保持できることを 確認してください。

# **5.2.** RIGGING USING THE OMEGA BRACKETS

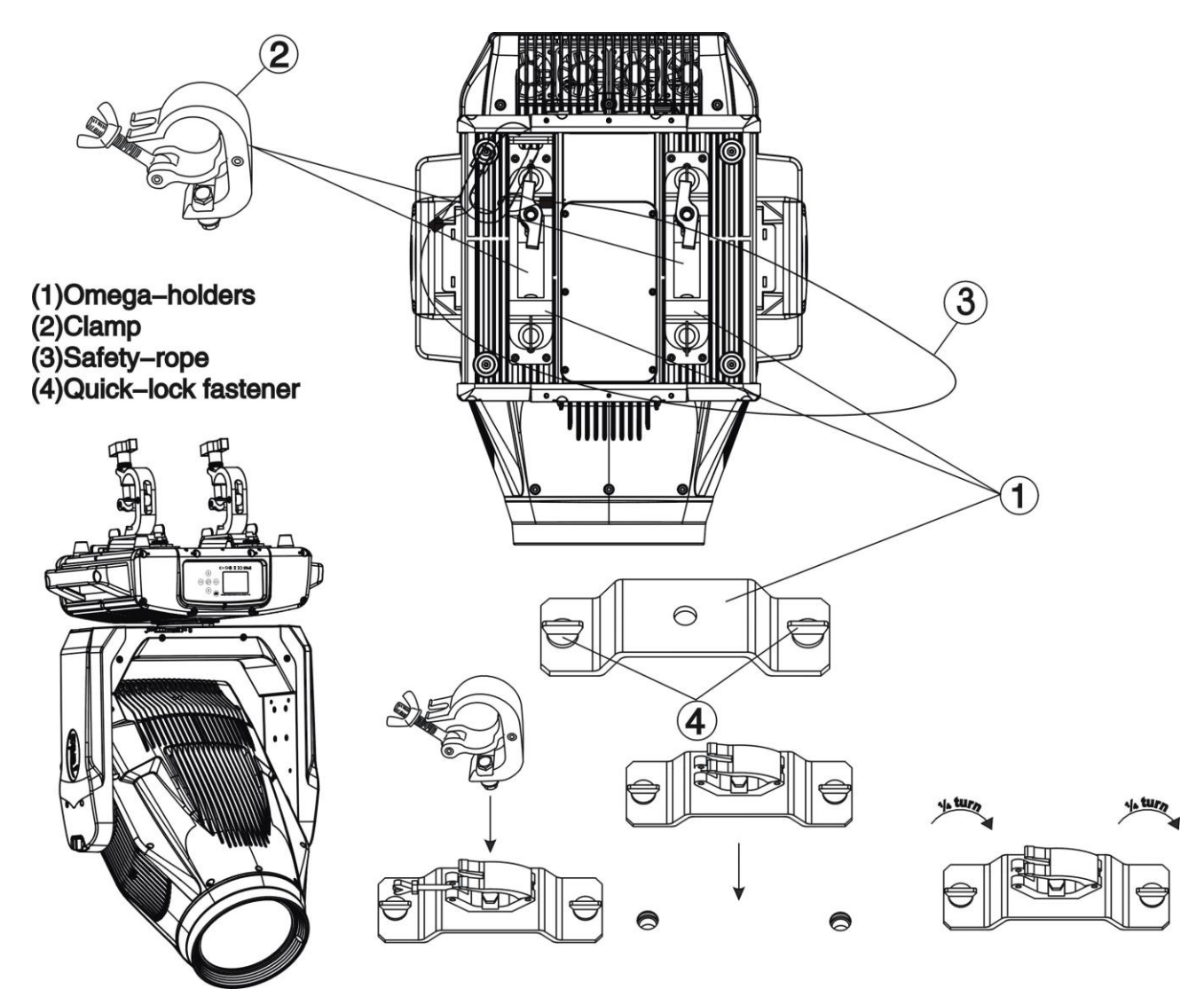

- M12ナットを締めて、ブラケットの中央にあるΦ13の穴からブラケットに ボルトで締めて、クランプをブラケットに固定します。
- 最初のオメガホルダーのクイックロックファスナーを製品の底面にあるそれぞれの穴に挿入します。 クイックロックファスナーを時計回りに完全に締めます。
- 2番目のオメガホルダーを取り付けます。
- 安全ケーブルをベースの底面の穴からトラスシステムまたは別の適切なリギング ポイントに通します。端をカラビナに挿入し、安全ネジを締めます。

# ■ 重要: この手順は、製品を安全に取り付けるために非常に重要です。

# **5.3.** RIGGING DRAWINGS

設置例

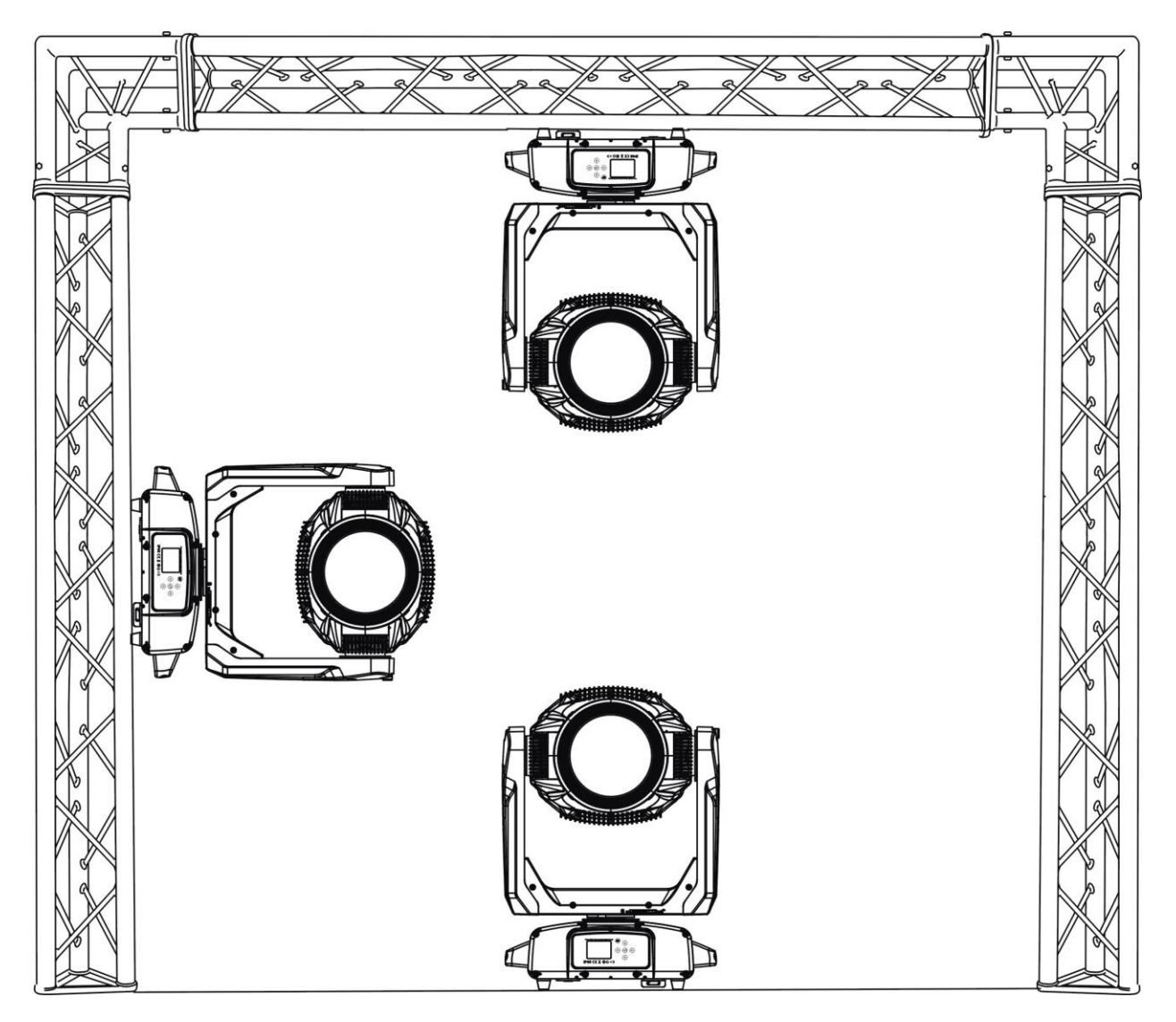

- 本製品は、上記の画像に示されている向きのいずれかに取り付け可能です。
- 本製品は、可燃性物質(装飾など)から少なくとも0.5m離して設置する必要があります。
- クランプが故障した場合の偶発的な損傷やけがを防ぐために、必ず付属の落下防止ワイヤーを安 全対策として使用してください。

# Important: 重要項目

器具の吊り込みには、作業負荷限界の計算、設置/取付具の指定、すべての設置材料および製品 の定期的な安全検査を含む豊富な経験が必要です。これらの経験が不足している場合は、この 製品の吊り込みを自分で試みないでください。

不適切な取り付けは、重大な事故を引き起こす可能性があります。

# 6. DMX512 制御接続

# DMXの接続

使用するケーブルは110~120Ωに準拠したXLR5Pinコネクターケーブルを使用して下さい。 数多くの器具の接続を繰り返すと、データエラーを引き起こす可能性があります。最大32台までの接続を 目安にご利用下さい。それ以上に台数が多い場合は、スプリッター等を使用して下さい。

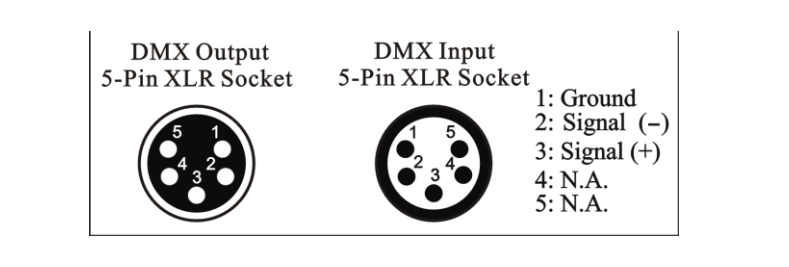

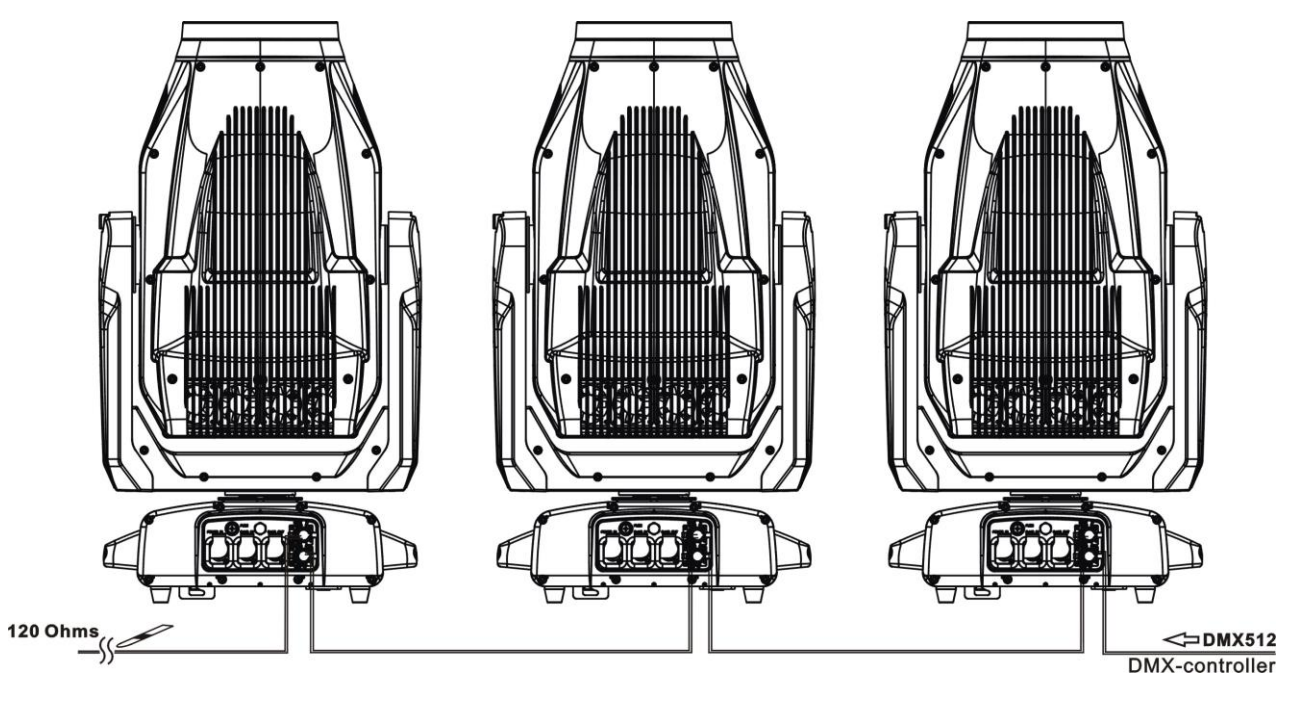

Address 121

Address 61

Address 1

# 7. DMXターミネーターとのDMX-512接続

# ターミネーションについて

DMX機器を複数台連結して使用する場合、的確な信号インピーダンスが保持出来ない場合があります。 その時は最終端に120ΩのDMXターミネーターを入れて下さい。

![](_page_16_Figure_3.jpeg)

DMXターミネーターは2番と3番ピンの間に 120Ωの抵抗を入れたXLRプラグです。 概要は左の図を参照下さい。

# 8. デバイスDMX開始アドレスの選択 DMX アドレスの設定について

DMX信号での制御をおこなう際、各器具にアドレスを設定する必要があります。 例えば60chモードの場合、(1,61,121・・)と指定の間隔をあけてアドレスを数値設定します。 同一のアドレスに設定された器具は、同様の動作をします。 9. 表示

ディスプレイにはいくつかの機能があります:スタートアドレスを設定したり、あらか じめプログラムされたプログラムを実行したり、デバイスをリセットしたりすることが できます。

本製品は防滴仕様の為キーロックがなされています。 (\*\*)ボタンを 10 秒押し続けてロ ックを解除します。 (1) ボタン、(1)ボタン、(2)ボタンまたは(2)ボタンを押して任意 のメニューを表示させ、 Enter (2)ボタンを押して目的のメニューを決定します。 (1) ボタン、(1)ボタン、(2)ボタンまたは(3)ボタンを押すと、選択を変更できます。 Enter (2)ボタンを押してすべての選択を確定します。 (\*\*)ボタンを押すと、すべての モードを終了することができます。 編集モードにアクセスすると、最後のボタンを押してから 15 秒後に自動的にメインメ ニューに戻ります。 電源投入後、1 分以内にデータ信号が入力されないと、ディスプレ

10. 各種メニュー

イは自動的にオフになります。

| Function | Set Dmx Address                 | A001~AXXX                                                                             |                                                                     | DMX address setting                                                                                                    |
|----------|---------------------------------|---------------------------------------------------------------------------------------|---------------------------------------------------------------------|----------------------------------------------------------------------------------------------------|
|          | Dmx Value                       | PAN                                                                                   |                                                                     | DMX value display                                                                                                    |
|          | Slave Mode                      | SLAVE1, SLAVE2, SLAVE3                                                                |                                                                     | Slave setting                                                                                                    |
|          | Auto Program                    | Master / Alone                                                                        |                                                                     | Auto program                                                                                                    |
|          | Time Information                | Current Time<br>Total Run Time<br>Last Run Time<br>LastRun Password<br>Clear Last Run | XXXX(Hours)<br>XXXX(Hours)<br>XXXX(Hours)<br>Password=XXX<br>ON/OFF | Owe on running time<br>Fixture running time<br>Fixture Last times clear<br>Timer Password 038<br>Clear Fixture Last time |
|          |                                 | LED Temperature                                                                       | XXX°C/°F                                                            | Temperature in the LED                                                                                                   |
|          | Temperature Info                | Base Temperature                                                                      | XXX°C/°F                                                            | Temperature in the Base                                                                                                  |
| tion     |                                 | Head Temperature                                                                      | XXX°C/°F                                                            | Temperature in the head                                                                                                  |
| irm?     | Humidity Info                   | Base Humidity                                                                         | XXX%                                                                | Humidity in the Base                                                                                                    |
| Infc     | Humally Into                    | Head Humidity                                                                         | XXX%                                                                | Humidity in the Head                                                                                                    |
|          | Ethernet IP                     | Ethernet IP<br>XXX. XXX. XXX. XXX<br>XXX. XXX. XXX. XXX                               |                                                                     | IP Information                                                                                                    |
|          | Fan Info     HeadFan1: xxxx RPM |                                                                                       |                                                                     | Fan Information                                                                                                    |

|         | Software Version | 1U01: V1.0.0<br>2U01: V1.0.0<br>:                                                                                                    |                                     | Software version                                                                                                    |  |
|---------|------------------|----------------------------------------------------------------------------------------------------|-------------------------------------|----------------------------------------------------------------------------------------------------|--|
|         | Status Settings  | No DMX StatusClose/Hold/AutoPan ReverseON/OFFTilt ReverseON/OFFPan Degree630/540FeedbackON/OFFMovement SpeedNormal/SlowHibernationOFF, 01M~99M, 15M |                                     | Auto run if no DMX<br>Pan Reverse movement<br>Tilt Reverse movement<br>Pan Degree Select<br>Movement Feedback<br>Movement Speed<br>Standby Mode |  |
|         | Service Setting  | Password                                                                                                    | Password=XXX                        | Service Password"=050"                                                                                                    |  |
|         | Fans Control     | Auto<br>High<br>Silent<br>Studio<br>                                                                                                    | Fans Control                        |                                                                                                    |  |
|         | Display Setting  | Shutoff Time<br>Display Reverse<br>Key Lock                                                                                                    | 02~60m 02m<br>OFF/ON/AUTO<br>ON/OFF | Display shutoff time<br>Reverse 180 degree<br>Key Lock                                                                                          |  |
| ılity   | Temperature C/F  | Temperature C/F Celsius<br>Fahrenheit                                                                                                    |                                     |                                                                                                    |  |
| Persona | Initial Status   | PAN =XXX                                                                                                    | Initial effect position             |                                                                                                    |  |
|         | Select Signal    | DMX Only<br>Art-Net<br>sACN                                                                                                    |                                     | Choose DMX Only<br>Choose Art-Net<br>Choose sACN                                                                                                |  |
|         | Ethernet IP      | XXX. XXX. XXX. XX                                                                                                    | Х                                   | IP Setting                                                                                                    |  |
|         | Ether Mask IP    | XXX. XXX. XXX. XX                                                                                                    | Х                                   | Mask IP Setting                                                                                                    |  |
|         | Set Universe     | 000~32767                                                                                                    | Set Art-Net Universe                |                                                                                                    |  |
|         | Dimmer Mode      | Standard<br>Stage<br>TV<br>Architectural<br>Theatre                                                                                                 | Dimmer Mode                         |                                                                                                    |  |
|         | Refresh          | 1200                                                                                                    | Refresh                             |                                                                                                    |  |
|         | Gamma            | 2.2                                                                                                    | Gamma                               |                                                                                                    |  |

|                | Reset Default                                                                                   | ON<br>OFF                                                                                 | Restore factory set.                                                 |                                                                                                 |
|----------------|-------------------------------------------------------------------------------------------------|-------------------------------------------------------------------------------------------|----------------------------------------------------------------------|-------------------------------------------------------------------------------------------------|
| Reset Function | Reset All<br>Reset Pan&Tilt<br>Reset Colors<br>Reset Gobos<br>Reset ZoomModules<br>Reset Others |                                                                                           |                                                                      | Reset All<br>Reset Pan&Tilt<br>Reset Colors<br>Reset Gobos<br>Reset ZoomModules<br>Reset Others |
|                | Test Channel                                                                                    | PAN                                                                                       |                                                                      | Test function                                                                                   |
| t Adjust       | Manual Control                                                                                  | PAN =XXX<br>:                                                                             |                                                                      | Fine adjustment of the lamp                                                                     |
| Effect         | Calibration                                                                                     | Calibrate Password<br>Pan=XXX<br>:                                                        |                                                                      | Password "050"<br>Calibrate and adjust the effects<br>to standard/right position                |
| s Mode Set     | User Mode                                                                                       | Standard Mode<br>Basic Mode<br>Extended Mode<br>User Mode A<br>User Mode B<br>User Mode C | User's mode to change channel numbers                                |                                                                                                 |
| Us             | Edit User<br>ModeA/B/C                                                                          | Max Channel = XX<br>PAN = CH01<br>:                                                       | Edit User Mode A,B,C                                                 |                                                                                                 |
|                | Select Programs                                                                                 | Auto Pro Part 1 = Progr<br>Auto Pro Part 2 = Progr<br>Auto Pro Part 3 = Progr             | ram 1 ~ 10 Program 1<br>ram 1 ~ 10 Program 1<br>ram 1 ~ 10 Program 1 | Select programs to be run                                                                       |
| Program        | Edit Program                                                                                    | Program 1<br>:<br>Program 10                                                              | Program Test<br>Step 01=SCxxx<br>Step 64=SCxxx                       | Testing program<br>Program in loop<br>Save and exit                                             |
| Edit           | Edit Scenes                                                                                     | Edit Scene 001<br>~ Edit Scene 250                                                        | Pan,Tilt,<br>Fade Time<br>Scene Time<br>Input By Out                 | Save and automatically return manual scenes edit                                                |
|                | Rec. Controller                                                                                 | Automat. scenes rec                                                                       |                                                                      |                                                                                                 |
| Language Set   | English/Chinese                                                                                 |                                                                                           |                                                                      | Language Setting                                                                                |

# 11. Function(各種設定)

# 11.1.1. Set DMX Address

- 任意のDMXアドレスを器具に設定します。
  - 1<Mode/Esc>ボタンでメインメニューにアクセスします。
  - 2<Up/Down/→/←>ボタンで、「Function」を選択します。
  - 3<Enter>ボタンで、コマンドを実行します。
  - 4<Up/Down>ボタンで、「Set DMX Address」を表示させます。
  - 5<Enter>ボタンで、コマンドを実行します。
  - 6<Up/Down>ボタンで、任意のDMX番号「A=000」を表示させます。
  - 7<Enter>ボタンで、コマンドを実行します。
  - 終了後は<Mode/Esc>ボタンでメインメニューに戻ります。

※初期画面時に<Up/Down>ボタン2秒同時押しでアドレス設定メニューに ショートカットします。

# 11.1.2. DMX Value

この機能を使うと、受信DMXレベルの値を表示させる事が出来ます。 ディスプレイは自動的に変化する値を示します。

- 1<Mode/Esc>ボタンでメインメニューにアクセスします。
- 2<Up/Down>ボタンで、「Dmx Value」を選択します。
- 3<Enter>ボタンで、コマンドを実行します。
- 6くUp/Down>ボタンで、表示させる DMXch を選択します。 または、「All Ch」を選択し、DMX の値を自動表示させます。
- 7<Enter>ボタンで、コマンドを実行します。 終了後は<Mode/Esc>ボタンでメインメニューに戻ります。

## 11.1.3. Slave Mode

- この機能を使うと、器具をスレーブ設定する事が出来ます。
  - 1<Mode/Esc>ボタンでメインメニューにアクセスします。
  - 2<Up/Down/→/←>ボタンで、「Function」を選択します。
  - 3<Enter>ボタンで、コマンドを実行します。
  - 4<Up/Down>ボタンで、「Set Slave」を表示させます。
  - 5<Enter>ボタンで、コマンドを実行します。
  - 6<Up/Down>ボタンで、「Slave 1~3」を選択します。
  - 7<Enter>ボタンで、コマンドを実行します。
    - 終了後は<Mode/Esc>ボタンでメインメニューに戻ります。
  - ※スレーブモードは主に製品の調整等の際に使用されるメニューです。「Slave1~3」を設定 すると、DMX での制御が出来なくなります。くれぐれもご注意ください。

# 11.1.4. Auto Program

この機能を使うと、内部プログラムを実行する事が出来ます。

内蔵プログラムのパターンは固定となっています。

- 1<Mode/Esc>ボタンでメインメニューにアクセスします。
- 2<Up/Down/→/←>ボタンで、「Function」を選択します。
- 3<Enter>ボタンで、コマンドを実行します。
- 4<Up/Down>ボタンで、「Auto Program」を表示させます。
- 5<Enter>ボタンで、コマンドを実行します。
- 6<Up/Down>ボタンで、「Master」か「Alone」を選択します。
- 7<Enter>ボタンで、コマンドを実行します。
- 終了後は<Mode/Esc>ボタンでメインメニューに戻ります。

※【Auto Program】をご利用の際、『Master』側でご使用の場合は、卓からの信号は受信しないでご使用ください。『Master』設定の灯具からも DMX 信号が出力される為、卓信号と混線し、誤作動が起こります。

また、『Master』側でご使用の後は、必ず『Alone』側に手動にてお戻し下さい。電源の再投入等でも自動的に『Alone』側に戻る機能を有しておりません。

# 11.2.Information

# **11.2.1.** Time information

# **Current Time**

この機能を使うと、直近の電源投入時間を表示する事が出来ます。器具の電源を切るとカウンターは リセットされます。

1<Mode/Esc>ボタンでメインメニューにアクセスします。 2<Up/Down/ $\rightarrow/\leftarrow$ >ボタンで、「Information」を選択します。 3<Enter>ボタンで、コマンドを実行します。 4<Up/Down>ボタンで、「Cur Time」を表示させます。 5<Enter>ボタンで、コマンドを実行します。 6 ディスプレイに「××××」と時間が表示されます。 7<Enter>ボタンで確定をします。終了後<Mode/Esc>ボタンでメインメニューに戻ります。

# **Total Run Time**

# Last Run Time

この機能を使うと、最新のLED点灯時間を表示する事が出来ます。 1 < Mode/Esc > ボタンでメインメニューにアクセスします。 $<math>2 < Up/Down/ \rightarrow / \leftarrow > ボタンで、「Information」を選択します。$ <math>3 < Enter > ボタンで、コマンドを実行します。<math>4 < Up/Down > ボタンで、「Time Information」を表示させます。<math>5 < Enter > ボタンで、コマンドを実行します。 6 < Up/Down > ボタンで、「Last Run Time」を表示させます。 7 < Enter > ボタンで、コマンドを実行します。 $8 = \pi < T^2 U < T^2 U$ 

# LastRun Password

この機能を使うと、タイマーのパスワードを入力する事が出来ます。タイマーのリセット時に使用します。

1<Mode/Esc>ボタンでメインメニューにアクセスします。

2<Up/Down/→/←>ボタンで、「Information」を選択します。

3<Enter>ボタンで、コマンドを実行します。

4<Up/Down>ボタンで、「TimePass」を表示させます。

5<Enter>ボタンで、コマンドを実行します。パスワードの「038」を入力します。

6<Enter>ボタンで、コマンドを実行します。<Mode/Esc>ボタンでメインメニューに戻り ます。この後【Clrar Last Run】に進みタイマーをリセットします。

#### **Clear Last Run**

この機能を使うと、器具に搭載されたタイマーをリセットできます。 パスワードの「038」が入力済みの場合、次の段階に進む事が出来ます。

1<Up/Down>ボタンで、「Clrar Last Run」を表示させます。

2<Enter>ボタンで、コマンドを実行します。

3 ディスプレイには「OFF」が表示されています<Up/Down>ボタンで「ON」を表示させます。

- 4<Enter>ボタンで、コマンドを実行します。タイマーはリセットされました。
- 終了後は<Mode/Esc>ボタンでメインメニューに戻ります。

#### **11.2.2.** Temperature Info

#### LED Temperature.

この機能を使うと、LED素子がマウントされた基盤の温度を表示させる事が出来ます。

1<Mode/Esc>ボタンでメインメニューにアクセスします。 2<Up/Down/→/←>ボタンで、「Information」を選択します。 3<Enter>ボタンで、コマンドを実行します。 4<Up/Down>ボタンで、「LED Temperature」を表示させます。 5<Enter>ボタンで、コマンドを実行します。 6 ディスプレイには「×××」と温度が(日本仕様は摂氏表記)表示されます。 7<Enter>ボタンで確定をします。終了後<Mode/Esc>ボタンでメインメニューに戻ります。

## **Base Temperature**

この機能を使うと、アッパーボックス内の温度を表示させる事が出来ます。 1<Mode/Esc>ボタンでメインメニューにアクセスします。

2<Up/Down/→/←>ボタンで、「Information」を選択します。

3<Enter>ボタンで、コマンドを実行します。

4<Up/Down>ボタンで、「Base Temperature」を表示させます。

5<Enter>ボタンで、コマンドを実行します。

6ディスプレイには「×××」と温度が(日本仕様は摂氏表記)表示されます。

7<Enter>ボタンで確定をします。終了後<Mode/Esc>ボタンでメインメニューに戻ります。

## **Head Temperature**

この機能を使うと、ヘッド部/アッセンブリの温度を表示させる事が出来ます。 1<Mode/Esc>ボタンでメインメニューにアクセスします。 2<Up/Down/→/←>ボタンで、「Information」を選択します。 3<Enter>ボタンで、コマンドを実行します。 4<Up/Down>ボタンで、「Head Temp」を表示させます。 5<Enter>ボタンで、コマンドを実行します。 6ディスプレイには「×××」と温度が(日本仕様は摂氏表記)表示されます。 7<Enter>ボタンで確定をします。終了後<Mode/Esc>ボタンでメインメニューに戻ります。

## 11.2.3. Humidity Info

## **Base Humidity**

この機能を使うとアッパーボックス内の湿度を表示させる事が出来ます。 1<Mode/Esc>ボタンでメインメニューにアクセスします。 2<Up/Down/→/←>ボタンで、「Information」を選択します。 3<Enter>ボタンで、コマンドを実行します。 4<Up/Down>ボタンで、「Humidity Info」を表示させます。 5<Enter>ボタンで、コマンドを実行します。 6 ディスプレイには「×××%」と湿度が表示されます。 7<Enter>ボタンで確定をします。終了後<Mode/Esc>ボタンでメインメニューに戻ります。

# Head Humidity

この機能を使うとヘッド部の湿度を表示させる事が出来ます。 1<Mode/Esc>ボタンでメインメニューにアクセスします。 2<Up/Down/→/←>ボタンで、「Information」を選択します。 3<Enter>ボタンで、コマンドを実行します。 4<Up/Down>ボタンで、「Head Humidity」を表示させます。 5<Enter>ボタンで、コマンドを実行します。 6ディスプレイには「×××%」と湿度が表示されます。 7<Enter>ボタンで確定をします。終了後<Mode/Esc>ボタンでメインメニューに戻ります。

#### 11.2.4. Ethernet IP

IPアドレスの表示。 1 < Mode/Esc > ボタンでメインメニューにアクセスします。 $<math>2 < Up/Down/ \rightarrow / \leftarrow > ボタンで、「Personality」を選択します。$ <math>3 < Enter > ボタンで、コマンドを実行します。<math>4 < Up/Down > ボタンで、「Ethernet IP」を選択します。<math>5 < Enter > ボタンで、コマンドを実行します。 $6 ディスプレイには「XXX_XXX_XXX_XXX」が表示されます。$ 7 < Enter > ボタンで確定をします。終了後<Mode/Esc > ボタンでメインメニューに戻ります。

#### 11.2.5. Fan Info

この機能を使うと、ファンの動作情報を表示させる事が出来ます。 1 < Mode/Esc>ボタンでメインメニューにアクセスします。 2 < Up/Down/→/←>ボタンで、「Information」を選択します。 3 < Enter>ボタンで、コマンドを実行します。 4 < Up/Down>ボタンで、「Fan Info」を表示させます。 5 < Enter>ボタンで、コマンドを実行します。 6 ディスプレイに「HeadFan1:xxxx RPM」と表示されます。 7 < Enter>ボタンで確定をします。終了後<Mode/Esc>ボタンでメインメニューに戻ります。

#### 11.2.6. Software Ver

この機能を使うと、製品のソフトウエアバージョンを表示させる事が出来ます。

1<Mode/Esc>ボタンでメインメニューにアクセスします。

2<Up/Down/→/←>ボタンで、「Information」を選択します。

3<Enter>ボタンで、コマンドを実行します。

4<Up/Down>ボタンで、「Soft Ver」を表示させます。

5<Enter>ボタンで、コマンドを実行します。

6 ディスプレイに「Ver ××××」とバージョンが表示されます。

7<Enter>ボタンで確定をします。終了後<Mode/Esc>ボタンでメインメニューに戻ります。

# **11.3.Personality**

#### 11.3.1. Status Settings

#### No DMX Status

この機能を使うと、DMX卓やDMXケーブル等に何らかのトラブルが発生し、信号が途絶した際 に器具がどのような動作になるかを選択できます。初期設定は「Hold」(最終受信信号を保持) となっています。 1<Mode/Esc>ボタンでメインメニューにアクセスします。

2<Up/Down/→/←>ボタンで、「Personality」を選択します。

3<Enter>ボタンで、コマンドを実行します。

4<Up/Down>ボタンで、「Status settings」を選択します。

5<Enter>ボタンで、コマンドを実行します。

6<Up/Down>ボタンで、「No DMX Status」を表示させます。

7<Enter>ボタンで、コマンドを実行します。

8<Up/Down>ボタンで、以下の選択が可能です。 「Hold」:最終の受信状態を保持 初期設定は「Hold」になっています。 「Auto program」:オートプログラムの実行。 「Close」:消灯

9<Enter>ボタンで確定をします。終了後<Mode/Esc>ボタンでメインメニューに戻ります。

#### **Pan Reverse**

この機能を使うと、PANの操作方向を反転させることが出来ます。 1<Mode/Esc>ボタンでメインメニューにアクセスします。 2<Up/Down/→/←>ボタンで、「Personality」を選択します。 3<Enter>ボタンで、コマンドを実行します。 4<Up/Down>ボタンで、「Status settings」を選択します。 5<Enter>ボタンで、コマンドを実行します。 6<Up/Down>ボタンで、「Pan Reverse」を選択します。 7<Enter>ボタンで、コマンドを実行します。 8 ディスプレイには「OFF」が表示されています<Up/Down>ボタンで「ON」を選択すると PAN の操作方向が反転します。

9<Enter>ボタンで確定をします。終了後<Mode/Esc>ボタンでメインメニューに戻ります。

#### **Tilt Reverse**

この機能を使うと、TILTの操作方向を反転させることが出来ます。 1 < Mode/Esc>ボタンでメインメニューにアクセスします。 2 < Up/Down/→/←>ボタンで、「Personality」を選択します。 3 < Enter>ボタンで、コマンドを実行します。 4 < Up/Down>ボタンで、「Status settings」を選択します。 5 < Enter>ボタンで、コマンドを実行します。 6 < Up/Down>ボタンで、「Tilt Reverse」を選択します。 7 < Enter>ボタンで、コマンドを実行します。 8 ディスプレイには「OFF」が表示されています<Up/Down>ボタンで「ON」を選択すると TILTの操作方向が反転します。 9 < Enter>ボタンで確定をします。終了後<Mode/Esc>ボタンでメインメニューに戻ります。

## **Pan Degree**

この機能を使うと、PANのリミット(630°/540°)の選択が出来ます。

1<Mode/Esc>ボタンでメインメニューにアクセスします。

- 2<Up/Down/→/←>ボタンで、「Personality」を選択します。
- 3<Enter>ボタンで、コマンドを実行します。
- 4<Up/Down>ボタンで、「Status settings」を選択します。
- 5<Enter>ボタンで、コマンドを実行します。
- 6<Up/Down>ボタンで、「Pan Degree」を選択します。

7<Enter>ボタンで、コマンドを実行します。

- 8 ディスプレイには「540」が表示されています<Up/Down>ボタンで「630」を選択すると PANのリミットが 630°に変更されます。
- 9<Enter>ボタンで確定をします。終了後<Mode/Esc>ボタンでメインメニューに戻ります。

## Feedback

ー般的にムービング機器は受電状態時に外的な力で向きを変えると、自動で元のポジションンに 戻ろうとしますが、この機能を使うとこのPAN/TILTの回帰機能を停止する事が出来ます。

- 1<Mode/Esc>ボタンでメインメニューにアクセスします。
- 2<Up/Down/→/←>ボタンで、「Personality」を選択します。
- 3<Enter>ボタンで、コマンドを実行します。
- 4<Up/Down>ボタンで、「Status settings」を選択します。
- 5<Enter>ボタンで、コマンドを実行します。
- 6<Up/Down>ボタンで、「Feebback」を選択します。

7<Enter>ボタンで、コマンドを実行します。

- 8 ディスプレイには「ON」が表示されています<Up/Down>ボタンで「OFF」を選択すると PAN/TILTの回帰機能が停止します。
- 9<Enter>ボタンで確定をします。終了後<Mode/Esc>ボタンでメインメニューに戻ります。

# **Movement Speed**

- この機能を使うと、PAN/TILTのスピードの設定が出来ます。
- 1<Mode/Esc>ボタンでメインメニューにアクセスします。
- 2<Up/Down/→/←>ボタンで、「Personality」を選択します。
- 3<Enter>ボタンで、コマンドを実行します。
- 4<Up/Down>ボタンで、「Status settings」を選択します。
- 5<Enter>ボタンで、コマンドを実行します。
- 6<Up/Down>ボタンで、「Movement Speed」を選択します。
- 7<Enter>ボタンで、コマンドを実行します。
- 8 ディスプレイには最速の「Normal」が表示されています<Up/Down>ボタンで(Slow)に 設定します。
- 9<Enter>ボタンで確定をします。終了後<Mode/Esc>ボタンでメインメニューに戻ります。

# Hibernation: Standby mode

本製品はDMX未受信状態で15分が経過すると、各機能の電源がオフになります。(工場出荷時) DMXを再受診するとリセットが実施されます。この機能は解除する事と設定時間を変更する事 が可能です。

1<Mode/Esc>ボタンでメインメニューにアクセスします。
2<Up/Down/→/←>ボタンで、「Personality」を選択します。
3<Enter>ボタンで、コマンドを実行します。
4<Up/Down>ボタンで、「Status settings」を選択します。
5<Enter>ボタンで、コマンドを実行します。
6<Up/Down>ボタンで、「Hibernation」を選択します。
7<Enter>ボタンで、コマンドを実行します。
8 ディスプレイには基準値の「15M」が表示されています<Up/Down>ボタンで任意の値 (0.1M~99M)若しくは OFF に設定します。
9<Enter>ボタンで確定をします。終了後<Mode/Esc>ボタンでメインメニューに戻ります。

## 11.3.2. Service Setting

# Password

本製品はRDMに対応しています。 UID等の変更パスワードは「050」です。 RDM機能により、制御できる項目は各コントローラーに準じます。

# 11.3.3. Fans Control

この機能を使うと、冷却ファンの速度設定が出来ます。(High/Silent/Studio) 1<Mode/Esc>ボタンでメインメニューにアクセスします。 2<Up/Down/→/←>ボタンで、「Personality」を選択します。 3<Enter>ボタンで、コマンドを実行します。 4<Up/Down>ボタンで、「Fan Control」を選択します。 5<Enter>ボタンで、コマンドを実行します。 6 ディスプレイには基準値の「Auto」が表示されています<Up/Down>ボタンで設定を変更 します。(High/Silent/Studio) 7<Enter>ボタンで確定をします。終了後<Mode/Esc>ボタンでメインメニューに戻ります。

# 11.3.4. Display Setting

# Shut off time

この機能を使うと、ディスプレイの消灯時間の設定が出来ます。 1 < Mode/Esc>ボタンでメインメニューにアクセスします。 2 < Up/Down/→/←>ボタンで、「Personality」を選択します。 3 < Enter>ボタンで、コマンドを実行します。 4 < Up/Down>ボタンで、「Display Setting」を選択します。 5 < Enter>ボタンで、コマンドを実行します。 6 < Up/Down>ボタンで、「Shut off time」を選択します。 7 < Enter>ボタンで、コマンドを実行します。 8 ディスプレイには基準値の「0.5m」が表示されています<Up/Down>ボタンで設定を変更 します。(0.2m~60m) 9 < Enter>ボタンで確定をします。終了後<Mode/Esc>ボタンでメインメニューに戻ります。

## **Display Reverse**

この機能を使うと、ディスプレイの表示を上下180°回転させる事が出来ます。

- 1<Mode/Esc>ボタンでメインメニューにアクセスします。
- 2<Up/Down/→/←>ボタンで、「Personality」を選択します。
- 3<Enter>ボタンで、コマンドを実行します。
- 4<Up/Down>ボタンで、「Display Setting」を選択します。
- 5<Enter>ボタンで、コマンドを実行します。
- 6<Up/Down>ボタンで、「Flip Display」を選択します。
- 7<Enter>ボタンで、コマンドを実行します。
- 8 ディスプレイには基準値の「OFF」が表示されています<Up/Down>ボタンで「ON」を表示させます。
- 9<Enter>ボタンで確定をします。終了後<Mode/Esc>ボタンでメインメニューに戻ります。

## **Key Lock**

この機能を使うと、自動でキーロックが実施されます。

- 1<Mode/Esc>ボタンでメインメニューにアクセスします。
- 2<Up/Down/→/←>ボタンで、「Personality」を選択します。
- 3<Enter>ボタンで、コマンドを実行します。
- 4<Up/Down>ボタンで、「Display Setting」を選択します。
- 5<Enter>ボタンで、コマンドを実行します。
- 6<Up/Down>ボタンで、「Key Lock」を選択します。
- 7<Enter>ボタンで、コマンドを実行します。
- 8 ディスプレイには基準値の「OFF」が表示されています<Up/Down>ボタンで「ON」を表示させます。
- 9<Enter>ボタンで確定をします。終了後<Mode/Esc>ボタンでメインメニューに戻ります。

## 11.3.5. Temperature C/F

本製品は工場出荷時(日本仕様)に温度表示が摂氏表記に設定してあります。

この機能を使うと、華氏表記に変更ができます。

1<Mode/Esc>ボタンでメインメニューにアクセスします。

2<Up/Down/→/←>ボタンで、「Personality」を選択します。

- 3<Enter>ボタンで、コマンドを実行します。
- 4<Up/Down>ボタンで、「Temperature C/F」を選択します。
- 5<Enter>ボタンで、コマンドを実行します。
- 6 ディスプレイには基準値の「Celsius」(摂氏)が表示されています<Up/Down>ボタンで 「Fahrenheit」(華氏)を表示させます。
- 7<Enter>ボタンで確定をします。終了後<Mode/Esc>ボタンでメインメニューに戻ります。

# **11.3.6. Initial Status**

PAN/TILTホームポジション初期数値の表示。 1 < Mode/Esc > ボタンでメインメニューにアクセスします。 2 < Up/Down/→/←>ボタンで、「Personality」を選択します。 3 < Enter > ボタンで、コマンドを実行します。 4 < Up/Down > ボタンで、「Initial Status」を選択します。 5 < Enter > ボタンで、コマンドを実行します。 6 ディスプレイには「Pan=XXX」が表示されます。7 < Enter > ボタンで確定をします。終了後<Mode/Esc > ボタンでメインメニューに戻ります。

## 11.3.7. Select Signal

この機能を使うと、受信信号の選択ができます。

1<Mode/Esc>ボタンでメインメニューにアクセスします。

2<Up/Down/→/←>ボタンで、「Personality」を選択します。

3<Enter>ボタンで、コマンドを実行します。

4<Up/Down>ボタンで、「Select Signal」を選択します。

5<Enter>ボタンで、コマンドを実行します。

6 ディスプレイには基準値の「DMX Only」が表示されています<Up/Down>ボタンで (Art-Net)(sACN)の内から任意の受信信号を表示させます。

7<Enter>ボタンで確定をします。終了後<Mode/Esc>ボタンでメインメニューに戻ります。

## 11.3.8. Ethernet IP

IPアドレスの表示。 1 < Mode/Esc > ボタンでメインメニューにアクセスします。  $2 < Up/Down/ \rightarrow / \leftarrow > ボタンで、「Personality」を選択します。$  3 < Enter > ボタンで、コマンドを実行します。 4 < Up/Down > ボタンで、「Ethernet IP」を選択します。 5 < Enter > ボタンで、コマンドを実行します。  $6 ディスプレイには「XXX_XXX_XXX_XXX」が表示されます。$ 7 < Enter > ボタンで確定をします。終了後<Mode/Esc > ボタンでメインメニューに戻ります。

## 11.3.9. Ethernet Mask IP

# 11.3.10. Set Universe

この機能を使うと、ユニバースの設定ができます。 1<Mode/Esc>ボタンでメインメニューにアクセスします。 2<Up/Down/→/←>ボタンで、「Personality」を選択します。 3<Enter>ボタンで、コマンドを実行します。 4<Up/Down>ボタンで、「Set Universe」を選択します。 5<Enter>ボタンで、コマンドを実行します。 6ディスプレイには「000~32767」が表示されます<Up/Down>ボタンで 任意の数値を表示させます。 7<Enter>ボタンで確定をします。終了後<Mode/Esc>ボタンでメインメニューに戻ります。

# 11.3.11. Dimmer Mode

この機能を使うと、ディマーモードを変更ができます。

1<Mode/Esc>ボタンでメインメニューにアクセスします。

2<Up/Down/→/←>ボタンで、「Personality」を選択します。

3<Enter>ボタンで、コマンドを実行します。

- 4<Up/Down>ボタンで、「Dimmer Mode」を選択します。
- 5<Enter>ボタンで、コマンドを実行します。
- 6 ディスプレイには基準値の「Standard」が表示されています<Up/Down>ボタンで (Stage) (TV) (Architect) (Theatre)の内から任意のシーンを表示させます。
- 7<Enter>ボタンで確定をします。終了後<Mode/Esc>ボタンでメインメニューに戻ります。

# 11.3.12. Refresh

本製品は工場出荷時に周波数が1,200Hzに設定してあります。

- この機能を使うと、周波数を変更ができます。
- 1<Mode/Esc>ボタンでメインメニューにアクセスします。
- 2<Up/Down/→/←>ボタンで、「Personality」を選択します。
- 3<Enter>ボタンで、コマンドを実行します。
- 4<Up/Down>ボタンで、「Refresh」を選択します。
- 5<Enter>ボタンで、コマンドを実行します。
- 6 ディスプレイには基準値の「1200」が表示されています<Up/Down>ボタンで任意の 周波数を表示させます。
- 7<Enter>ボタンで確定をします。終了後<Mode/Esc>ボタンでメインメニューに戻ります。

# 11.3.13. Gamma

この機能を使うと、調光カーブ(ガンマ値)を(2.0/2.2/2.4/2.6/2.8)の5種から選択ができます。

1<Mode/Esc>ボタンでメインメニューにアクセスします。

2<Up/Down/→/←>ボタンで、「Personality」を選択します。

- 3<Enter>ボタンで、コマンドを実行します。
- 4<Up/Down>ボタンで、「Gamma」を選択します。
- 5<Enter>ボタンで、コマンドを実行します。
- 6 ディスプレイには基準値の「2.2」が表示されています<Up/Down>ボタンで任意の ガンマ値を表示させます。
- 7<Enter>ボタンで確定をします。終了後<Mode/Esc>ボタンでメインメニューに戻ります。

# 11.3.14. Reset Default

この機能を使うと、製品を工場出荷状態に戻す事ができます。

1<Mode/Esc>ボタンでメインメニューにアクセスします。

2<Up/Down/→/←>ボタンで、「Personality」を選択します。

- 3<Enter>ボタンで、コマンドを実行します。
- 4<Up/Down>ボタンで、「Reset Default」を選択します。
- 5<Enter>ボタンで、コマンドを実行します。

6 ディスプレイには基準値の「OFF」が表示されています<Up/Down>ボタンで 「ON」を表示させます。

7<Enter>ボタンで確定をします。終了後<Mode/Esc>ボタンでメインメニューに戻ります。

# **11.4.RESET FUNCTION**

この機能を使うと、製品にリセットを掛ける事ができます。

1<Mode/Esc>ボタンでメインメニューにアクセスします。

- 2<Up/Down/→/←>ボタンで、「Reset Function」を選択します。
- 3<Enter>ボタンで、コマンドを実行します。
- 4 ディスプレイには基準値の「Reset All」が表示されています<Up/Down>ボタンで 「Reset Pan & Tilt」「Reset Zoom」の内から、希望のパラメータを選択します。
- 5<Enter>ボタンで確定をします。終了後<Mode/Esc>ボタンでメインメニューに戻ります。

# 11.5.Effect Adjust 11.5.1. Test Channel

メーカーでの調整用のメニューです。 一般ユーザー様は御使用になれません。

# **11.5.2. Manual Control**

この機能を使うと、製品を手動で操作する事ができます。 1 < Mode/Esc > ボタンでメインメニューにアクセスします。  $2 < Up/Down/ \rightarrow / \leftarrow > ボタンで、「Effect Adjust」を選択します。$  3 < Enter > ボタンで、コマンドを実行します。 4 < Up/Down > ボタンで、「Manual control」を選択します。 5 < Enter > ボタンで、コマンドを実行します。 6 < Up/Down > ボタンで、希望のパラメータを選択します。 7 < Enter > ボタンで、コマンドを実行します。 8 < Up/Down > ボタンで、気マンドを実行します。9 < Enter > ボタンで確定をします。終了後 < Mode/Esc > ボタンでメインメニューに戻ります。

# 11.5.3. Calibration

メーカーでの調整用のメニューです。 一般ユーザー様は御使用になれません。

# 11.6.USERS MODE SET (37/39/60)(

以下の操作でCHモードを設定します。初期設定は「Standard Mode/39CH」です。 1<Mode/Esc>ボタンでメインメニューにアクセスします。

2<Up/Down/→/←>ボタンで、「User Mode Set」を表示させます。

3<Enter>ボタンで、コマンドを実行します。

4 ディスプレイには「Standard Mode」が表示されています。<Up/Down>ボタンで「Basic Mode/37CH」「Extended Mode/60CH」のいずれかを選択します。 5<Enter>ボタンで、コマンドを実行します。CH モードが決定されました。

## 11.6.1. User Mode

この機能を使用すると、ユーザー定義のチャネル順序を作成できます。

## 11.6.2. Edit User Mode A/B/C

この製品には、ユーザーのニーズに応じて設定できる3つのDMXモードがあります。 これらのユーザーモードの1つを設定するには、以下を参照してください。

1<Mode/Esc>ボタンでメインメニューにアクセスします。
2<Up/Down/→/←>ボタンで、「User Mode Set」を表示させます。
3<Enter>ボタンで、コマンドを実行します。
4 ディスプレイには「Standard Mode」が表示されています。
4 ディスプレイには「Standard Mode」が表示されています。
5<Enter>ボタンで、コマンドを実行します。
5<Enter>ボタンで、コマンドを実行します。
6<Up/Down>ボタンを使用し、任意の CH に必要な出力を設定します。
7<Enter>ボタンで、コマンドを実行します。

# **11.7.EDIT PROGRAM**

メーカーでの調整用のメニューです。 一般ユーザー様は御使用になれません。 この機能を使うと、使用言語の表記を変更する事ができます。

1<Mode/Esc>ボタンでメインメニューにアクセスします。

2<Up/Down/→/←>ボタンで、「Language Set」を選択します。

3<Enter>ボタンで、コマンドを実行します。

4 ディスプレイには基準値の「English」が表示されています<Up/Down>ボタンで 「Chinese」選択すると中国語の表記に変更されます。

5<Enter>ボタンで確定をします。終了後<Mode/Esc>ボタンでメインメニューに戻ります。

# <u>12. DMXプロトコル</u>

| DMX channel's functions and their values (39/37/60 DMX channels): |    |       |         |                                                                |                            |                          |         |                           |  |        |
|-------------------------------------------------------------------|----|-------|---------|----------------------------------------------------------------|----------------------------|--------------------------|---------|---------------------------|--|--------|
| Mode/Chann<br>el                                                  |    | ann   | Value   | Function                                                       | Default<br>Dmx             | Time/Speed               |         |                           |  |        |
| St                                                                | Ba | Ex    |         |                                                                |                            |                          |         |                           |  |        |
|                                                                   |    |       |         | PAN Movement 8bit:                                             |                            | 540°-4 375ec             |         |                           |  |        |
| 1                                                                 | 1  | 1     | 0-255   | Pan Movement 540°Default /                                     | 128                        | $630^{\circ} = 4.88$ Sec |         |                           |  |        |
|                                                                   |    |       |         | 630°Optional                                                   |                            |                          |         |                           |  |        |
| 2                                                                 |    | 2     | 0.055   | Pan Fine 16bit:                                                | - 0                        |                          |         |                           |  |        |
|                                                                   |    |       | 0-255   | Fine control of Pan movement                                   |                            |                          |         |                           |  |        |
| 3                                                                 | 2  | 3     | 0.055   | TILT Movement 8bit:                                            | 128                        | 250°=2.88Sec             |         |                           |  |        |
|                                                                   |    |       | 0-255   | Tilt Movement 250°                                             |                            |                          |         |                           |  |        |
| 4                                                                 |    | 4     |         | <u>Tilt Fine 16bit:</u>                                        | - 0                        |                          |         |                           |  |        |
|                                                                   |    |       | 0-255   | Fine control of Tilt movement                                  |                            |                          |         |                           |  |        |
|                                                                   |    |       |         | Speed Pan/Tilt movement:                                       |                            |                          |         |                           |  |        |
|                                                                   |    |       | 0-225   | Speed max to min                                               |                            |                          |         |                           |  |        |
| 5                                                                 | 3  | 5     | 226-235 | Blackout by movement                                           | 0                          |                          |         |                           |  |        |
|                                                                   |    |       | 236-245 | Blackout by all wheel changing                                 |                            |                          |         |                           |  |        |
|                                                                   |    |       | 246-255 | No function                                                    |                            |                          |         |                           |  |        |
|                                                                   |    | 6     |         | <u>Shutter, strobe:</u>                                        |                            |                          |         |                           |  |        |
|                                                                   |    |       | 0-31    | Shutter closed                                                 |                            |                          |         |                           |  |        |
|                                                                   |    |       | 32-63   | No function (shutter open)                                     |                            |                          |         |                           |  |        |
|                                                                   |    |       | 64-95   | Strobe effect slow to fast                                     |                            | 1-25HZ                   |         |                           |  |        |
| 6                                                                 | 4  |       | 96-127  | No function (shutter open)                                     | 32                         |                          |         |                           |  |        |
|                                                                   |    |       |         |                                                                |                            |                          | 128-159 | Pulse-effect in sequences |  | 1-25HZ |
|                                                                   |    |       |         | 160-191                                                        | No function (shutter open) |                          |         |                           |  |        |
|                                                                   |    |       | 192-223 | Random strobe effect slow to fast                              |                            |                          |         |                           |  |        |
|                                                                   |    |       | 224-255 | No function (shutter open)                                     |                            |                          |         |                           |  |        |
| 7                                                                 | 5  | 7     |         | Dimmer intensity:                                              | 0                          |                          |         |                           |  |        |
| ,                                                                 | 5  | /     | 0-255   | Intensity 0 to 100%                                            | 0                          |                          |         |                           |  |        |
|                                                                   |    | 8     |         | Fine Dimmer intensity:                                         | 0                          |                          |         |                           |  |        |
|                                                                   |    | 0     | 0-255   | Dimmer intensity fine                                          | 0                          |                          |         |                           |  |        |
|                                                                   |    |       |         | Dim Modes:                                                     |                            |                          |         |                           |  |        |
|                                                                   |    |       | 0-20    | Standard                                                       |                            |                          |         |                           |  |        |
|                                                                   |    |       | 21-40   | Stage                                                          |                            |                          |         |                           |  |        |
| 8                                                                 | 6  | 9     | 41-60   | TV                                                             | 0                          |                          |         |                           |  |        |
|                                                                   |    |       | 61-80   | Architectural                                                  |                            |                          |         |                           |  |        |
|                                                                   |    |       | 81-100  | Theatre                                                        |                            |                          |         |                           |  |        |
|                                                                   |    |       | 101-255 | Default to Unit Setting                                        |                            |                          |         |                           |  |        |
|                                                                   |    |       |         | <u>Zoom :</u>                                                  |                            |                          |         |                           |  |        |
| 9                                                                 | 7  | 10    | 0-255   | Zoom adjustment from small to $hig(5.7^{\circ}, 52.2^{\circ})$ | 128                        | 1.1Sec                   |         |                           |  |        |
|                                                                   |    | 11    |         | <b>Zoom Fine</b>                                               | 0                          |                          |         |                           |  |        |
| 1                                                                 | 1  | 1 1 1 | 1       |                                                                |                            |                          |         |                           |  |        |

|    |    |     | 0-255   | Zoom adjustment Fine                   |     |                      |
|----|----|-----|---------|----------------------------------------|-----|----------------------|
| 10 | 0  | 10  |         | Focus:                                 | 100 |                      |
| 10 | 8  | 12  | 0-255   | Continuous adjustment from near to far | 128 | 0.94Sec              |
|    |    | 10  |         | Focus Fine:                            | 0   |                      |
|    |    | 13  | 0-255   | Continuous adjustment Fine             | 0   |                      |
|    |    |     |         | Auto Focus:                            |     |                      |
|    |    |     | 0-50    | Auto Focus Off                         |     |                      |
| 11 | 9  | 1.4 | 51-100  | 5m                                     | 0   |                      |
| 11 |    | 14  | 101-150 | 7.5m                                   | 0   |                      |
|    |    |     | 151-200 | 10m                                    |     |                      |
|    |    |     | 201-255 | 15m                                    |     |                      |
| 10 | 10 | 1.5 |         | AutoFocus Fine:                        | 100 |                      |
| 12 | 10 | 15  | 0-255   | Continuous adjustment Fine             | 128 |                      |
|    |    |     |         | Color Wheel 1:                         |     |                      |
|    |    |     | 0-7     | Open / white                           |     |                      |
|    |    |     | 8-31    | Red                                    |     |                      |
|    |    |     | 32-55   | Green                                  |     |                      |
|    |    | 16  | 56-79   | Blue                                   |     |                      |
| 13 | 11 |     | 80-103  | Orange                                 | 0   |                      |
|    |    |     | 104-127 | Purple                                 | 1   |                      |
|    |    |     | 128-189 | Forwards rainbow effect from fast to   |     | 117.2RPM-            |
|    |    |     | 100 102 | slow                                   |     | 0.23RPM              |
|    |    |     | 190-193 | No rotation                            |     | 0.22DDM              |
|    |    |     | 194-255 | fast                                   |     | 0.23RPM-<br>117.2RPM |
|    |    |     |         | Color Wheel Fine 1:                    |     |                      |
|    |    | 17  | 0.255   | Color Wheel colour change to any       | 0   |                      |
|    |    |     | 0-233   | position Fine                          |     |                      |
| 14 | 12 | 18  |         | Cyan Color:                            | 0   | 0 79Sec              |
| 11 | 12 | 10  | 0-255   | Cyan (0-white, 255-100% Cyan)          | 0   | 0.77500              |
|    |    | 19  |         | Cyan Color Fine:                       | 0   |                      |
|    |    | 17  | 0-255   | Cyan Fine                              | Ũ   |                      |
| 15 | 13 | 20  |         | <u>Magenta Color:</u>                  | 0   | 0.79Sec              |
| 15 | 15 | 20  | 0-255   | Magenta (0-white, 255-100% magenta)    | 0   | 0.77500              |
|    |    | 21  |         | <u>Magenta Color Fine:</u>             | 0   |                      |
|    |    | 21  | 0-255   | Magenta Fine                           | 0   |                      |
| 16 | 14 | 22  |         | Yellow Color:                          | 0   | 0.79Sec              |
| 10 | 11 | 22  | 0-255   | Yellow (0-white, 255-100% Yellow)      | 0   | 0.77500              |
|    |    | 23  |         | Yellow Color Fine:                     | 0   |                      |
|    |    | 23  | 0-255   | Yellow Fine                            | 0   |                      |
| 17 | 15 | 24  |         | CTO Color:                             | 0   | 0.795ec              |
| 1/ | 15 | 27  | 0-255   | CTO (0-white, 255-100% CTO)            | U   | 0.7560               |
|    |    | 25  |         | CTO Color Fine:                        | 0   |                      |

|    |    |    | 0-255   | CTO Fine                              |     |  |
|----|----|----|---------|---------------------------------------|-----|--|
|    |    |    |         | <b>Colour macros - CMY and colour</b> |     |  |
|    |    |    |         | wheel:                                | _   |  |
|    |    |    | 0-31    | OFF                                   | _   |  |
|    |    |    | 32-39   | Macro1                                | _   |  |
|    |    |    | 40-47   | Macro2                                | _   |  |
|    |    |    | 48-55   | Macro3                                | _   |  |
|    |    |    | 56-63   | Macro4                                | _   |  |
|    |    |    | 64-71   | Macro5                                | _   |  |
|    |    |    | 72-79   | Масгоб                                | _   |  |
|    |    |    | 80-87   | Macro7                                | _   |  |
|    |    |    | 88-95   | Macro8                                | _   |  |
|    |    |    | 96-103  | Macro9                                | _   |  |
|    |    |    | 104-111 | Macro10                               | _   |  |
|    |    |    | 112-119 | Macro11                               | _   |  |
|    |    |    | 120-127 | Macro12                               |     |  |
| 18 | 16 | 26 | 128-135 | Macro13                               | 0   |  |
|    |    |    | 136-143 | Macro14                               |     |  |
|    |    |    | 144-151 | Macro15                               |     |  |
|    |    |    | 152-159 | Macro16                               |     |  |
|    |    |    | 160-167 | Macro17                               |     |  |
|    |    |    | 168-175 | Macro18                               |     |  |
|    |    |    | 176-183 | Macro19                               |     |  |
|    |    |    | 184-191 | Macro20                               |     |  |
|    |    |    | 192-199 | Macro21                               |     |  |
|    |    |    | 200-207 | Macro22                               |     |  |
|    |    |    | 208-215 | Macro23                               |     |  |
|    |    |    | 216-223 | Macro24                               |     |  |
|    |    |    | 224-231 | Macro25                               |     |  |
|    |    |    | 232-239 | Macro26                               |     |  |
|    |    |    | 240-247 | Macro27                               |     |  |
|    |    |    | 248-255 | Random CMY                            |     |  |
|    |    |    |         | Speed Of CMY & Colour macro           |     |  |
| 19 | 17 | 27 |         | Speed:                                | 0   |  |
|    |    |    | 0-255   | Speed max to min                      |     |  |
|    |    |    |         | Rotating gobos, cont. rotation 1:     | _   |  |
|    |    |    | 0-9     | Open                                  | _   |  |
|    |    |    | 10-19   | Rot. gobo 1                           | _   |  |
| 20 | 18 | 28 | 20-29   | Rot. gobo 2                           | 0   |  |
|    |    |    | 30-39   | Rot. gobo 3                           | _ ĭ |  |
|    |    |    | 40-49   | Rot. gobo 4                           | 4   |  |
|    |    |    | 50-59   | Rot. gobo 5                           |     |  |
|    |    |    | 60-69   | Rot. gobo 6                           |     |  |

|    |    |    | 70-89                | Gobo 1 shake slow to fast                         |   |           |
|----|----|----|----------------------|---------------------------------------------------|---|-----------|
|    |    |    | 90-109               | Gobo 2 shake slow to fast                         |   |           |
|    |    |    | 110-129              | Gobo 3 shake slow to fast                         |   |           |
|    |    |    | 130-149              | Gobo 4 shake slow to fast                         |   |           |
|    |    |    | 150-169              | Gobo 5 shake slow to fast                         |   |           |
|    |    |    | 170-189              | Gobo 6 shake slow to fast                         |   |           |
|    |    |    | 100 221              | Gobo wheel rotation forwards from fast            |   | 58.59RPM- |
|    |    |    | 190-221              | to slow                                           |   | 0.18RPM   |
|    |    |    | 222-223              | No rotation                                       |   |           |
|    |    |    | 224-255              | Gobo wheel rotation f backwards from              |   | 0.18RPM-  |
|    |    |    |                      | slow to last<br>Rotating gabo index rotating gabo |   | 58.59KPM  |
|    |    |    |                      | rotation 1:                                       |   |           |
|    |    |    | 0-127                | Gobo indexing                                     |   | 0.57Sec   |
| 21 | 10 | 20 | 128 180              | Forwards gobo rotation from fast to               | 0 | 117.2RPM- |
| 21 | 19 | 29 | 120-109              | slow                                              | 0 | 0.23RPM   |
|    |    |    | 190-193              | No rotation                                       |   |           |
|    |    |    | 194-255              | Backwards gobo rotation from slow to              |   | 0.23RPM-  |
|    |    |    |                      | Iast<br>Deteting gobe indexing Fine 1:            |   | 11/.2RPM  |
|    |    | 30 | 0.255                | Fine indexing                                     | 0 |           |
|    |    |    | 0-233                | Fixed gobos1:                                     |   |           |
|    |    |    | 0_0                  | Open                                              | 0 |           |
|    |    |    | 10-19                | Gobo 1                                            | 0 |           |
|    |    |    | 20.20                | Gobo 1<br>Gobo 2                                  |   |           |
|    |    |    | 30.30                | Gobo 2                                            |   |           |
|    |    |    | 40.40                | Gobo 3                                            |   |           |
|    |    |    | 40-49<br>50 50       | Gobo 4                                            |   |           |
|    |    |    | 60.60                | Gobo 5                                            |   |           |
|    |    |    | 70.77                | Gobo 7                                            |   |           |
|    |    |    | 78.03                | Gobo 1 shaka slow to fast                         |   |           |
| 22 | 20 | 31 | 0/ 100               | Gobo 2 shake slow to fast                         |   |           |
|    |    |    | 110 125              | Gobo 3 shake slow to fast                         |   |           |
|    |    |    | 126-141              | Gobo 4 shake slow to fast                         |   |           |
|    |    |    | 120-141<br>142,157   | Gobo 5 shake slow to fast                         |   |           |
|    |    |    | 142-137              | Gobo 6 shake slow to fast                         |   |           |
|    |    |    | 17/ 180              | Gobo 7 shake slow to fast                         |   |           |
|    |    |    | 1/4-109              | Good / shake slow to fast                         |   | 39.08RPM- |
|    |    |    | 190-221              | Clockwise gobo scroll from fast to slow           |   | 0.12RPM   |
|    |    |    | 222-223              | No rotation                                       |   |           |
|    |    |    | 224-255              | Counter-clockwise gobo scroll from                |   | 0.12RPM-  |
|    |    |    | 22 <del>4</del> -233 | slow to fast                                      |   | 39.08RPM  |
|    |    | 32 |                      | Fixed gobo indexing Fine 1:                       |   |           |
|    |    |    | 0-255                | Fine indexing                                     |   |           |

|    |    |    |         | Animation wheel:                                   |   |                       |
|----|----|----|---------|----------------------------------------------------|---|-----------------------|
|    |    |    | 0-7     | Open                                               |   |                       |
| 23 | 21 | 33 | 8-127   | Clockwise rotation from fast to slow               | 0 | 35.15RPM-<br>0.03RPM  |
|    |    |    | 128-135 | No rotation                                        | - |                       |
|    |    |    | 136-255 | Counter-clockwise rotation from slow to fast       |   | 0.03RPM-<br>35.15RPM  |
|    |    |    |         | Iris:                                              |   |                       |
| 24 | 22 | 24 | 0-191   | Max. diameter to Min.diameter                      |   | 0.45Sec               |
| 24 | 22 | 34 | 192-223 | Pulse closing fast to slow                         | 0 | 3HZ-0.25HZ            |
|    |    |    | 224-255 | Pulse opening slow to fast                         | - | 0.25HZ-3HZ            |
|    |    | 25 |         | Iris Fine:                                         | 0 |                       |
|    |    | 35 | 0-255   | Iris Fine                                          | 0 |                       |
|    |    |    |         | Roating prism,Prism/Gobo macros:                   |   |                       |
|    |    |    | 0-63    | Open                                               | - |                       |
|    |    |    | 64-95   | 4 Prism                                            | - |                       |
|    |    |    | 96-127  | Beam Shaper                                        | - |                       |
|    |    |    | 128-135 | Macro1                                             | - |                       |
|    | 22 | 36 | 136-143 | Macro2                                             |   |                       |
|    |    |    | 144-151 | Macro3                                             |   |                       |
|    |    |    | 152-159 | Macro4                                             |   |                       |
|    |    |    | 160-167 | Macro5                                             |   |                       |
| 25 |    |    | 168-175 | Мастоб                                             | 0 |                       |
| 23 | 25 |    | 176-183 | Macro7                                             | 0 |                       |
|    |    |    | 184-191 | Macro8                                             |   |                       |
|    |    |    | 192199  | Macro9                                             |   |                       |
|    |    |    | 200-207 | Macro10                                            |   |                       |
|    |    |    | 208-215 | Macro11                                            |   |                       |
|    |    |    | 216-223 | Macro12                                            |   |                       |
|    |    |    | 224-231 | Macro13                                            |   |                       |
|    |    |    | 232-239 | Macro14                                            |   |                       |
|    |    |    | 240-247 | Macro15                                            |   |                       |
|    |    |    | 248-255 | Macro16                                            |   |                       |
|    |    |    |         | <b>Rotating prism index, rotating gobo</b>         |   |                       |
|    |    |    | 0-127   | Prism indexing( $0-360^\circ$ )                    |   | 0.76Sec               |
| 26 | 24 | 27 | 120,100 | Clockwise prism rotation from fast to              |   | 73.2RPM-              |
| 26 | 24 | 31 | 128-189 | slow                                               | 0 | 0.18RPM               |
|    |    |    | 190-193 | No rotation                                        | - | 0.100005              |
|    |    |    | 194-255 | Counter-clockwise prism rotation from slow to fast |   | 0.18RPM-<br>0.73.2RPM |
|    |    | 20 |         | <b>Rotating prism indexing Fine :</b>              | 0 |                       |
| L  |    | 38 | 0-255   | Fine indexing                                      | 0 |                       |
| 27 | 25 | 39 |         | Frost:                                             | 0 |                       |

|    |    |            | 0-127   | 0-100%Light frost             |       |         |
|----|----|------------|---------|-------------------------------|-------|---------|
|    |    |            | 128-255 | 0-100% Heavy frost            |       |         |
| 28 | 26 | 40         |         | Blade 1A:                     | - 0 - |         |
|    | 20 |            | 0-255   | Open to Close                 |       | 0.58Sec |
|    |    | 41         |         | <b>Blade 1A Fine:</b>         | 0     |         |
|    |    | 41         | 0-255   | Open to Close Fine            | 0     |         |
| 20 | 27 | 42         |         | Blade 1B:                     | 0     |         |
| 29 | 27 |            | 0-255   | Open to Close                 |       | 0.58Sec |
|    |    | 13         |         | <b>Blade 1B Fine:</b>         |       |         |
|    |    | 43         | 0-255   | Open to Close Fine            | 0     |         |
| 30 | 28 | 44         |         | Blade 2A:                     | - 0 - |         |
|    | 20 |            | 0-255   | Open to Close                 |       | 0.58Sec |
|    |    | 45         |         | Blade 2A Fine:                | 0     |         |
|    |    | 43         | 0-255   | Open to Close Fine            | 0     |         |
| 21 | 20 | 46         |         | Blade 2B:                     | - 0 - |         |
| 51 | 2) |            | 0-255   | Open to Close                 |       | 0.58Sec |
|    |    | 47         |         | Blade 2B Fine:                | 0     |         |
|    |    | 47         | 0-255   | Open to Close Fine            | 0     |         |
| 32 | 30 | 48         |         | Blade 3A:                     | - 0   |         |
| 32 |    |            | 0-255   | Open to Close                 |       | 0.74Sec |
|    |    | 19         |         | Blade 3A Fine:                | - 0 - |         |
|    |    | т <i>)</i> | 0-255   | Open to Close Fine            |       |         |
| 33 | 31 | 50         |         | Blade 3B:                     | - 0 - |         |
| 55 | 51 | 50         | 0-255   | Open to Close                 |       | 0.74Sec |
|    |    | 51         |         | Blade 3B Fine:                | 0     |         |
|    |    | 51         | 0-255   | Open to Close Fine            | 0     |         |
| 34 | 32 | 52         |         | Blade 4A:                     | - 0   |         |
| 51 | 52 |            | 0-255   | Open to Close                 |       | 0.74Sec |
|    |    | 53         |         | Blade 4A Fine:                | - 0 - |         |
|    |    |            | 0-255   | Open to Close Fine            |       |         |
| 35 | 33 | 54         |         | Blade 4B:                     | - 0   |         |
| 55 | 55 |            | 0-255   | Open to Close                 |       | 0.74Sec |
|    |    | 55         |         | Blade 4B Fine:                | 0     |         |
|    |    |            | 0-255   | Open to Close Fine            |       |         |
| 36 | 34 | 56         |         | All Blade Rotation:           | 128   |         |
|    |    |            | 0-255   | All Blade Rotation(45°to-45°) |       | 2.12Sec |
|    |    | 57         |         | All Blade Rotation Fine:      | - 0 - |         |
|    |    |            | 0-255   | All Blade Rotation Fine       |       |         |
| 37 | 35 | 58         |         | Speed Of Blade Speed:         | - 0 - |         |
| 57 |    |            | 0-255   | Speed max to min              |       |         |
| 38 | 36 | 59         |         | Blade macro:                  | - 0 - |         |
| 50 | 50 | 53         | 0-7     | OFF                           |       |         |

|    |    |    | 8-15    | Macro1                               |   |  |
|----|----|----|---------|--------------------------------------|---|--|
|    |    |    | 16-23   | Macro2                               |   |  |
|    |    |    | 24-31   | Macro3                               |   |  |
|    |    |    | 32-39   | Macro4                               |   |  |
|    |    |    | 40-47   | Macro5                               |   |  |
|    |    |    | 48-55   | Мастоб                               |   |  |
|    |    |    | 56-63   | Macro7                               |   |  |
|    |    |    | 64-71   | Macro8                               |   |  |
|    |    |    | 72-79   | Macro9                               |   |  |
|    |    |    | 80-87   | Macro10                              |   |  |
|    |    |    | 88-95   | Macro11                              |   |  |
|    |    |    | 96-103  | Macro12                              |   |  |
|    |    |    | 104-111 | Macro13                              |   |  |
|    |    |    | 112-119 | Macro14                              |   |  |
|    |    |    | 120-127 | Macro15                              |   |  |
|    |    |    | 128-135 | Macro16                              |   |  |
|    |    |    | 136-143 | Macro17                              |   |  |
|    |    |    | 144-151 | Macro18                              |   |  |
|    |    |    | 152-159 | Macro19                              |   |  |
|    |    |    | 160-167 | Macro20                              |   |  |
|    |    |    | 168-175 | Macro21                              |   |  |
|    |    |    | 176-183 | Macro22                              |   |  |
|    |    |    | 184-191 | Macro23                              |   |  |
|    |    |    | 192-199 | Macro24                              |   |  |
|    |    |    | 200-207 | Macro25                              |   |  |
|    |    |    | 208-215 | Macro26                              |   |  |
|    |    |    | 216-223 | Macro27                              |   |  |
|    |    |    | 224-231 | Macro28                              |   |  |
|    |    |    | 232-239 | Macro29                              |   |  |
|    |    |    | 240-247 | Macro30                              |   |  |
|    |    |    | 248-255 | Macro31                              |   |  |
|    |    |    |         | Control                              |   |  |
|    |    |    | 0-19    | Color & gobo change normal           |   |  |
|    |    |    | 20-29   | Color change to any position         |   |  |
|    |    |    | 30-39   | Color & gobo change to any position  |   |  |
|    |    |    | 40-42   | Display off (wait for 8 seconds)     |   |  |
| 39 | 37 | 60 | 43-45   | Display On (wait for 8 seconds)      | 0 |  |
|    |    |    | 46-47   | Fan mode_auto (wait for 8 seconds)   |   |  |
|    |    |    | 48-49   | Fan mode_high (wait for 8 seconds)   |   |  |
|    |    |    | 50-51   | Fan mode_silent (wait for 8 seconds) |   |  |
|    |    |    | 52-53   | Fan mode_studio (wait for 8 seconds) |   |  |
|    |    |    | 54-55   | No function                          |   |  |

|  |  | ÷       |                                     |  |
|--|--|---------|-------------------------------------|--|
|  |  | 56-57   | Gamma=2.0 (wait for 8 seconds)      |  |
|  |  | 58-59   | Gamma=2.2 (wait for 8 seconds)      |  |
|  |  | 60-61   | Gamma=2.4 (wait for 8 seconds)      |  |
|  |  | 62-63   | Gamma=2.6 (wait for 8 seconds)      |  |
|  |  | 64-65   | Gamma=2.8 (wait for 8 seconds)      |  |
|  |  | 66-79   | No function                         |  |
|  |  | 80-84   | Reset All (wait for 8 seconds)      |  |
|  |  | 85-87   | Reset Pan&Tilt (wait for 8 seconds) |  |
|  |  | 88-90   | Reset Colors (wait for 8 seconds)   |  |
|  |  | 91-93   | Reset Gobos (wait for 8 seconds)    |  |
|  |  | 04.06   | ResetZoomModules                    |  |
|  |  | 94-96   | (wait for 8 seconds)                |  |
|  |  | 97-99   | Reset Others (wait for 8 seconds)   |  |
|  |  | 100-119 | Internal program 1                  |  |
|  |  |         | (secne1~8 of EEPROM)                |  |
|  |  | 120-139 | Internal program 2                  |  |
|  |  |         | (secne9~16 of EEPROM)               |  |
|  |  | 140-159 | Internal program 3                  |  |
|  |  |         | (secne17~24 of EEPROM)              |  |
|  |  | 160-179 | Internal program 4                  |  |
|  |  |         | (secne25~32 of EEPROM)              |  |
|  |  | 180-199 | Internal program 5                  |  |
|  |  |         | (secne33~40 of EEPROM)              |  |
|  |  | 200-219 | Internal program 6                  |  |
|  |  |         | (secne41~48 of EEPROM)              |  |
|  |  | 220-239 | Internal program 7                  |  |
|  |  |         | (secne49~56 of EEPROM)              |  |
|  |  | 240-255 | No function                         |  |

# 13. エラーメッセージ

製品に電源が投入されると、最初にリセットが実行されます。 機能に問題がある場合、ディス プレイに「Err channel is XX」と表示されます。「XX」は、センサーで問題が発生したチャネ ル1、2、3、4、5、6などを表します。 たとえば、ディスプレイに「PAN- movement Er」 と表示されている場合は、チャネル5にエラーがあることを意味します。チャネル1、チャネル 3、チャネル6に同時にエラーがある場合、エラーメッセージが表示されることがあります。 「Errチャネルはパン動作」、「Errチャネルはチルト動作」、「Errチャネルはシャッター」、 2回点滅すると、デバイスは2番目のリセットを生成します。 リセットを2回以上行った後もエ ラーメッセージが続く場合は、エラーのあるチャネルが適切に機能しない可能性があります。 他のすべての機能は通常どおり機能します。 修理については、販売店またはメーカーにお問い 合わせください。 ユーザー様での修理は御遠慮ください。

#### **PAN- movement Er**

(TILT-エラー) このメッセージは、ヘッドの磁気インデックス回路が誤動作している((光学センサーまたは磁気センサーが故障している)) か、ステッピングモーターが故障している(またはメイン PCB 上の駆動IC が故障している) 場合、器具のリセット後に表示されます)。 リセット後、TILT ムーブメントはデフォルトの位置にありません。

#### **TILT- movement Er**

(TILT-エラー)このメッセージは、ヘッドの磁気インデックス回路が誤動作している((光学センサーまたは磁気センサーが故障している))か、ステッピングモーターが故障している(またはメイン PCB 上の駆動 IC が故障している)場合、器具のリセット後に表示されます)。 リセット後、TILT ムーブメントはデフォルトの位置にありません。

#### CMY wheel Er

(CMY ホイールエラー)このメッセージは、ヘッドの磁気インデックス回路が誤動作している(センサーが故障しているか、磁石が欠落している)場合、またはステッピングモーターが故障している(またはメイン PCB上の駆動IC)場合に、フィクスチャーのリセット後に表示されます CMY-リセット後、ムーブメントはデフォルトの位置にありません。

#### **CTO wheel Er**

(CTO ホイールエラー) このメッセージは、ヘッドの磁気インデックス回路が誤動作している(センサーが故障しているか、磁石が欠落している)場合、またはステッピングモーターが故障している(またはメイン PCB 上の駆動 IC)場合に、器具のリセット後に表示されます。 CTO-リセット後、ムーブメントはデフォルトの位置にありません。

#### Color wheel Er

(カラーホイール-エラー) このメッセージは、ヘッドの磁気インデックス回路が誤動作している(センサーが故障しているか、磁石が欠落している) 場合、またはステッピングモーターが故障している(またはメイン PCB 上の駆動 IC) 場合に、器具のリセット後に表示されます。 カラー-ムーブメントは、リセット後、デフォルトの位置にありません。

#### **RotGobo wheel Er**

(RotGoboホイール-エラー)このメッセージは、ヘッドの磁気インデックス回路が誤動作している(センサーが故障しているか、磁石が欠落している)場合、またはステッピングモーターが故障している(またはメイン PCB 上の駆動 IC)場合に、器具のリセット後に表示されます。 RotGobo-ムーブメントは、リセット後、デフォルトの位置にありません。

#### **GoboRot** wheel Er

(GoboRotホイール-エラー)このメッセージは、ヘッドの磁気インデックス回路が誤動作している(センサーが故障しているか、磁石が欠落している)場合、またはステッピングモーターが故障している(またはメイン PCB 上の駆動 IC)場合に、フィクスチャーのリセット後に表示されます。 リセット後、GoboRot-ムーブメントはデフォルトの位置にありません。

#### **FixGobo wheel Er**

(FixGobo ホイール-エラー)このメッセージは、ヘッドの磁気インデックス回路が誤動作している(センサーが故障しているか、磁石が欠落している)場合、またはステッピングモーターが故障している(またはメイン PCB 上の駆動 IC)場合に、フィクスチャーのリセット後に表示されます。 FixGobo-ムーブメントは、リセット後、デフォルトの位置にありません。

#### Focus wheel Er

(フォーカスホイールエラー) このメッセージは、ヘッドの磁気インデックス回路が誤動作している(センサーが故障しているか、磁石が脱落している)場合、またはステッピングモーターが故障している(またはメイン PCB 上の駆動 IC)場合に、器具のリセット後に表示されます。 フォーカス-リセット後、動きはデフォルトの位置にありません。

#### Zoom wheel Er

(ズームホイールエラー)このメッセージは、ヘッドの磁気インデックス回路が誤動作している(センサーが故障しているか、磁石が欠落している)場合、またはステッピングモーターが故障している(またはメイン PCB 上の駆動 IC)場合に、器具のリセット後に表示されます。 ズーム-ムーブメントは、リセット後、デフォルトの位置にありません。

#### Iris wheel Er

(アイリスホイールエラー)このメッセージは、ヘッドの磁気インデックス回路が誤動作している(センサーが故障しているか、磁石が欠落している)場合、またはステッピングモーターが故障している(またはメイン PCB の駆動 IC)場合に、フィクスチャーのリセット後に表示されます。アイリス-リセット後、ムーブメントはデフォルトの位置にありません。

#### All Blade Rot wheel Er

(All Blade Rot wheel- error) このメッセージは、ヘッドの磁気インデックス回路が誤動作している(センサーが故障している、または磁石が脱落している)場合、またはステッピングモーターが故障している(またはメイン PCB 上の駆動 IC)場合に、器具のリセット後に表示されます。 All Blade Rot-ムーブメントは、リセット後、デフォルトの位置にありません。

#### Prism 1 wheel Er

(プリズム1ホイールエラー)このメッセージは、ヘッドの磁気インデックス回路が誤動作している(センサーが故障しているか、磁石が欠落している)場合、またはステッピングモーターが故障している(またはメイン PCB上の駆動IC)場合に、器具のリセット後に表示されます。 プリズム 1-リセット後、ムーブメントはデフォルトの位置にありません。

#### Prism 2 wheel Er

(プリズム2ホイールエラー)このメッセージは、ヘッドの磁気インデックス回路が誤動作している(センサーが故障しているか、磁石が欠落している)場合、またはステッピングモーターが故障している(またはメイン PCB 上の駆動 IC)場合に、器具のリセット後に表示されます。 プリズム 2-リセット後、ムーブメントはデフォルトの位置にありません。

#### Prism\_Rot 1 wheel Er

(Prism\_Rot 1 wheel- error) このメッセージは、ヘッドの磁気インデックス回路が誤動作している(センサーが故障しているか、磁石が欠落している)場合、またはステッピングモーターが故障している(またはメイン PCB 上の駆動 IC)場合に、器具のリセット後に表示されます。 Prism\_Rot 1-リセット後、動きはデフォルトの位置にありません。

#### Prism\_Rot 2 wheel Er

(Prism\_Rot 2 wheel- error) このメッセージは、ヘッドの磁気インデックス回路が誤動作している(センサーが故障しているか、磁石が欠落している)場合、またはステッピングモーターが故障している(またはメイン PCB 上の駆動 IC)場合に、器具のリセット後に表示されます。 Prism\_Rot 2-リセット後、動きはデフォルトの位置にありません。

#### Animation wheel Er

(Animation Rot wheel- error) このメッセージは、ヘッドの磁気インデックス回路が誤動作している (センサーが故障しているか、磁石が欠落している)場合、またはステッピングモーターが故障している (またはメイン PCB 上の駆動 IC)場合に、器具のリセット後に表示されます。アニメーションの回転-動きは、リセット後のデフォルトの位置にありません。

#### **Animation Rot wheel Er**

(Animation Rot wheel- error) このメッセージは、ヘッドの磁気インデックス回路が誤動作している (センサーが故障しているか、磁石が欠落している)場合、またはステッピングモーターが故障している (またはメイン PCB 上の駆動 IC)場合に、器具のリセット後に表示されます。 アニメーションの回転-動きは、リセット後のデフォルトの位置にありません。

# 14. 清掃と定期的な点検

定期点検の際には次の点を考慮する必要があります:

1)本体または製品の部品を取り付けるためのすべてのネジはしっかりと接続する必要があり、腐食しないようにする必要があります。

2)ハウジング、レンズ、リギングおよび吊元(天井、吊り下げ、トラス)に変形があってはなりません。

3) モーターを備えた部品は摩耗に注意し、スムーズに動く事を御確認下さい。

4)電源ケーブルは、損傷、材料の劣化、または過度な汚れが無いようにしてください。 設置場所と使用法に応じた追加の指示は、資格のある設置者が順守する必要があり、安 全上の懸念は取り除く必要があります。

## ▲ 注意 取扱いを誤った場合、傷害又は物的損害を負う可能性があるもの

製品を良好な状態に保ち、途中で故障しないようにするために、定期的なメンテナンス をお勧めします。

1) レンズのほこり/汚れの蓄積による出力の損失を回避するために、レンズの外側を定期的に掃除してください。

2) 定期的にファンを掃除して、最大の気流と効率的な熱冷却を確保します。 これにより、光源が最良の状態で動作します。

3)認定された電気技師による四半期ごとの詳細な電気チェックにより、回路接点が良好な状態であることを確認します。これにより、回路の接触不良とそれに伴う過熱が防止されます。

製品を定期的にクリーニングすることをお勧めします。 柔らかい布をご使用ください。 アルコールや溶剤は絶対に使用しないでください。

本説明書をよくお読みの上、正しくお使い下さい。

スペアパーツが必要な場合は、販売店に純正パーツを注文してください。

# 15. アフターサービス

すべてのサービスが必要な場合は、最寄りの認定ディーラーまたは Terbly に直接お問い合わせ ください。

私たちの連絡先の詳細は:

Email: <u>QA@terbly.com</u>

Phone: +86 20 3996 6388

Address: No. 109 Hai Yong Road, Shi Ji Town, Pan Yu Zone Guangzhou City, China, 511450

この取扱説明書に載っている情報は、事前の通知なく変更される事があります。ご了承ください。

〒135-0015 東京都江東区千石一丁目14番21号

# ⊙ ₩式会社 東京舞台照明

URL:http://www.tokyobs.co.jp tel 03-5653-5415 fax 03-5653-5416